# Special Education Census Manual

# **Rhode Island Department of Education**

Office of Student, Community and Academic Supports

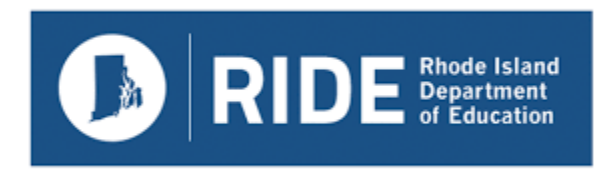

Last Updated: September 2024

## **Table of Contents**

| Logging Into eRide                  | 3  |
|-------------------------------------|----|
| Adding Students                     | 5  |
| Demographics Page                   | 6  |
| Service Lines                       | 8  |
| IEP Attendance                      | 11 |
| Medicaid                            | 12 |
| Evaluations                         | 12 |
| Student Contact Information         | 13 |
| Secondary Transition                | 14 |
| Early Childhood Data                | 15 |
| Exiting a Student                   | 17 |
| Census Maintenance Reports          | 19 |
| Special Education Evaluation Module | 23 |
| Special Education Census Reporting  | 27 |
| Appendix                            | 32 |

# Logging In

# Portal

| Portal Rhode Island<br>Department<br>of Education |
|---------------------------------------------------|
| Username                                          |
| RIDE\clarmi                                       |
| Password                                          |
|                                                   |
| Forgot username or password?                      |
| Register for an account                           |

To login using the portal, go to <u>https://portal.ride.ri.gov</u>. All eRIDE access is behind RIDE's single sign on (SSO) Portal, located at this address.

# **Opening the Special Education Census**

| RIDE   Portal     |   |                                     |                             |                       | RI Dept. of Education (00) • RIDE\clarmi • |
|-------------------|---|-------------------------------------|-----------------------------|-----------------------|--------------------------------------------|
| MAIN              |   |                                     |                             |                       |                                            |
| 🖀 Home            |   | RI Dept. of Education: Applications |                             |                       | [show/hide]                                |
| All Applications  |   |                                     |                             |                       |                                            |
| DATA              |   | -                                   | <b></b> =                   |                       |                                            |
| Collections       | • | <b>C</b>                            |                             |                       |                                            |
| 🗠 Reporting       |   | Data Requester (RIDE)               | Resource Center             |                       |                                            |
| Resources >       | • | Access Levels, RDE_Developer        | Access Levels, State_Access |                       |                                            |
| Playbook          |   |                                     |                             |                       |                                            |
| DIRECTORIES       |   | eRIDE Modules                       |                             |                       | mcla00 (00) ~ [show/hide]                  |
| Schools Directory |   |                                     |                             | $\sim$                |                                            |
| RIDE Staff        |   |                                     |                             |                       | 1                                          |
| SYSTEM            |   |                                     | Physical Restraint          | Special Ed Evaluation | Special Ed Reporting                       |
| Help              |   | MLL Census                          |                             |                       |                                            |
| 🕪 Logout          |   | Special Ed Transition Survey        | Special Education           |                       |                                            |

While logged into the RIDE SSO portal, access the special education census by clicking on "All **Applications**" on the left hand side. This will bring up a section titled "eRIDE Modules", with all eRIDE modules associated with your eRIDE account. The module titled "Special Education" is the SpEd Census.

**Note:** If you do not see the icon for any application, please reach out to your district's data manager to request access – they will be able to provide your account with the icon.

# Adding a New Student

| 🗷 Rhode 🛛                       | sland             | Departme<br>and Secon | ent of Elen<br>ndary Edu | ienta<br>catior | ry<br>n     |              |            |                   |
|---------------------------------|-------------------|-----------------------|--------------------------|-----------------|-------------|--------------|------------|-------------------|
| Michael Clarke                  | Infor             | matio                 | n <mark>Serv</mark> i    | ces             |             |              |            |                   |
| eRIDE > Special Education Censu | s (Coventry)      |                       |                          |                 |             |              |            | LogOff            |
| Special Education Census h      | as been advance   | l to 2023-24 s        | chool year.              |                 |             |              |            |                   |
| Student Education Census        |                   |                       | Ea                       | rly Childl      | hood Specia | al Education | n Data Col | lection Changes   |
|                                 |                   | Download   M          | aintenance Report        | s   Stude       | nt Reports  | Case Man     | ager Table | Teacher Table     |
|                                 |                   |                       |                          |                 | Add Stu     | udent   Pind | Student    | List All Students |
| Find Student                    |                   |                       |                          |                 |             |              |            | X                 |
| First Name:                     | Last Nan          | e:                    |                          | SASID:          |             |              | SEARCH     |                   |
| Search For Student To Add       | I                 |                       |                          |                 |             |              |            | X                 |
| First Name                      |                   |                       |                          |                 |             |              |            |                   |
| Last Name                       |                   |                       |                          |                 |             |              |            |                   |
| SASID 1000189177<br>Search      |                   |                       |                          |                 |             |              |            |                   |
| Results for search parame       | ters {First Name: | Last Name: S          | ASID: 100018             | 9177}           |             |              |            |                   |
| ♦ SASID ♦ Last Name             | ♦ First Name      | ♦ MI                  | ♦ DOB                    | ♦ Sex           | • Grade     | • Distric    | t          |                   |
| 1000189177 Doe                  | Jane              | V                     | 03/30/1987               | F               | 13          | DCYF         |            | Add Student       |
| Request for a SASID             |                   |                       |                          |                 |             |              |            |                   |

To add new students to the census, from your home page click on "Add Student" in the list of options near the top of the page. You will be able to search all students by first and last name, and SASID. Enter your desired search information and click search, and matching students will populate the rows below the search bar. Click add on the row of the student you want to add.

If you do not see a student when you search, be sure to check they have previously been registered in the state and exist in RIDE's system. If the student is new and has not been put into RIDE's student database system, you will need to request a SASID be created for that student. You can work with your district data manager for help with this process.

# **Student Demographics Page**

Every student must have a demographics page filled out. When you add a new student, you will automatically be taken to the tab of their student profile.

| Michael Cla                       | rke                | Infor         | natio       | n Serv                             | vices         |         |           |        |
|-----------------------------------|--------------------|---------------|-------------|------------------------------------|---------------|---------|-----------|--------|
| RIDE > Specia                     | Education Census   |               |             |                                    |               |         |           | LogO   |
| tudent Cen                        | sus Data           |               |             |                                    |               |         |           |        |
| Jane Doe (S                       | ASID: 1000189177)  |               |             |                                    |               |         |           |        |
| SASID                             | Last Name (A       | AA   Aaa)     | Firs        | t Name (AAA                        | Aaa)          | MI      | DOB       | Sex    |
| 1000189177                        | Doe                |               | Jane        |                                    |               | V       | 03/30/198 | 37 F   |
| Race (OLD)                        | Hispanic           | White         | Black       | As                                 | ian           | Native  | Pa        | acific |
| White                             |                    |               |             |                                    |               |         |           |        |
| Student Der                       | nographics         |               |             |                                    |               |         |           |        |
| Student Dei                       | mographic Section  | Must Be Compl | eted Before | Moving Forw                        | ard           |         |           |        |
| Status                            | Active V           |               |             | Over the<br>Summer Exit            | No Summer B   | Exit 🗸  |           |        |
| Comm<br>District                  | Coventry           |               | ~           | Tuition Paid to this District      | Coventry      |         |           | *      |
| Municipality                      | Town of Coventry 🗸 | •             |             |                                    |               |         |           |        |
| School of<br>Attendance           | Find S             | School        |             |                                    |               |         |           |        |
| Primary<br>Disability             | Select             | ~             |             | Grade                              | Select ¥      |         |           |        |
| IEP/SP<br>Team<br>Meeting<br>Date | MM/D               | ID/YYYY       |             | IEP/SP Team<br>Meeting Due<br>Date |               | MM/DD/Y | YYY       |        |
| Next<br>Evaluation<br>Date        | MM/D               | D/YYYY        |             |                                    |               |         |           |        |
| Assessment                        |                    | ~             |             | Transportation                     | No 🗸          |         |           |        |
| Beneficiary                       | No 🗸               |               |             |                                    |               |         |           |        |
|                                   |                    |               |             | Case Manager                       | Select Case I | Manager |           | ~      |
| Private<br>School<br>Enrollee     | No 🗸               |               |             |                                    |               |         |           |        |

The demographic page's fields are defined and explained in the accompanying Demographic Fields Definitions document. Most, but not all, fields are mandatory. The case manager and LASID fields are for district use only, and as such are not required to be completed.

The fields on top of the page, under the name but above the "Student Demographics" box, are associated with the RIDE master directory entry for the student and are auto filled by the system, and not editable through the census. These include SASID, name, date of birth, sex, and race. If you see a discrepancy in these fields that doesn't match the student's true information, you can submit a request for change by clicking on the link that says "Master Discrepancy Form", and RIDE will update the student's information accordingly.

The below picture is what a completed demographics page will look like:

| Michael Cla                                                                                                    | rke                                                                                                    | Infor                                     | matio        | n Ser                                                                                                    | vices                                                     |                        |             |            |      |
|----------------------------------------------------------------------------------------------------|----------------------------------------------------------------------------------------------------|-------------------------------------------|--------------|----------------------------------------------------------------------------------------------------|-----------------------------------------------------------|------------------------|-------------|------------|------|
| RIDE > Special                                                                                                    | Education Census                                                                                                    |                                           |              |                                                                                                    |                                                           |                        |             |            | Log  |
| tudent Cen:                                                                                                    | sus Data                                                                                                    |                                           |              |                                                                                                    |                                                           |                        |             |            |      |
| lane Doe (S                                                                                                    | ASID: 1000189177)                                                                                                    | )                                         |              |                                                                                                    |                                                           |                        |             |            |      |
| SASID                                                                                                    | Last Name (A                                                                                                    | AAA   Aaa)                                | Firs         | t Name (AA                                                                                                    | A   Aaa)                                                  | N                      | NI          | DOB        | Sex  |
| 1000189177                                                                                                    | Doe                                                                                                    |                                           | Jane         | Jane                                                                                                    |                                                           | V                      | /           | 03/30/1987 | F    |
| Race (OLD)                                                                                                    | Hispanic                                                                                                    | White                                     | Black        | A                                                                                                    | sian                                                      | Native                 |             | Pac        | ific |
| White                                                                                                    |                                                                                                    |                                           |              |                                                                                                    |                                                           |                        |             |            |      |
| tudent Do                                                                                                    |                                                                                                    |                                           |              |                                                                                                    |                                                           |                        |             |            |      |
| rudent Del                                                                                                    | mographic Section                                                                                                    | Must Be Compl                             | leted Before | Moving For                                                                                                    | ward                                                      |                        |             |            |      |
| Status                                                                                                    | Active                                                                                                    | Must Be Compl                             | leted Before | Moving For<br>Over the<br>Summer Exit                                                                                                    | ward<br>No Sun                                            | nmer Exit 🔹            | ~           |            |      |
| Status<br>Comm<br>District                                                                                                    | Active  Coventry                                                                                                    | Must Be Compl                             | leted Before | Moving For<br>Over the<br>Summer Exit<br>Tuition Paid<br>this District                                                                                | ward<br>t No Sun<br>to Covent                             | nmer Exit 🔹            | •           |            |      |
| Status<br>Comm<br>District<br>Municipality                                                                                                    | Active  Coventry Town of Coventry                                                                                                    | Must Be Comp                              | leted Before | Moving For<br>Over the<br>Summer Exit<br>Tuition Paid<br>this District                                                                                | ward<br>t No Sun<br>to Covent                             | nmer Exit 🔹            | ✓]          |            |      |
| Status<br>Comm<br>District<br>Municipality<br>School of<br>Attendance                                                                                                    | Mographic Section       Active       Coventry       Town of Coventry       06119   Find Section                                                                                                    | Must Be Compl                             | leted Before | Moving Form<br>Over the<br>Summer Exit<br>Tuition Paid<br>this District                                                                               | ward<br>t No Sun<br>to Covent                             | nmer Exit 💉            | •           |            |      |
| Status<br>Comm<br>District<br>Municipality<br>School of<br>Attendance<br>Primary<br>Disability                                                                                                    | Mographic Section       Active       Coventry       Town of Coventry       06119       Find S       E: Learning Disable                                                                                                    | Must Be Compl<br>School                   | leted Before | Moving For<br>Over the<br>Summer Exit<br>Tuition Paid<br>this District                                                                                | ward<br>to<br>Covent                                      | nmer Exit v<br>ry      | ✓           |            |      |
| Status<br>Comm<br>District<br>Municipality<br>School of<br>Attendance<br>Primary<br>Disability<br>Disability<br>IEP/SP<br>Team<br>Meeting<br>Date                                                                               | Mographic Section       Active       Coventry       Town of Coventry       06119       Find st       E: Learning Disable       10/1/2022                                                                                       | Must Be Compl                             | leted Before | Moving For<br>Over the<br>Summer Exit<br>Tuition Paid<br>this District<br>Grade<br>IEP/SP Team<br>Meeting Due<br>Date                                 | ward<br>t No Sun<br>to Covent<br>12<br>12<br>10/1/20      | ry 23 MM/DD            | ▼           | YY         |      |
| Status<br>Comm<br>District<br>Municipality<br>School of<br>Attendance<br>Primary<br>Disability<br>EP/SP<br>Team<br>Weeting<br>Date<br>Next<br>Evaluation<br>Date                                                                | Mographic Section         Active         Coventry         Town of Coventry         06119         Find S         E: Learning Disable         10/1/2022         MM/D         11/1/2023                                           | Must Be Compl<br>School<br>d v<br>DD/YYYY | leted Before | Moving For<br>Over the<br>Summer Exit<br>Tuition Paid<br>this District<br>Grade<br>IEP/SP Team<br>Meeting Due<br>Date                                 | ward<br>t No Sun<br>to Covent<br>12<br>10/1/20            | nmer Exit  ry 23 MM/DD |             | YY         |      |
| Status<br>Comm<br>District<br>Municipality<br>School of<br>Attendance<br>Primary<br>Disability<br>IEP/SP<br>Team<br>Meeting<br>Date<br>Next<br>Evaluation<br>Date<br>Assessment                                                 | mographic Section         Active         Coventry         Town of Coventry         06119         Find S         E: Learning Disable         10/1/2022         MM/D         11/1/2023         MM/D         1: No Accomodation   | Must Be Compl<br>School<br>d v<br>DD/YYYY | leted Before | Moving For<br>Over the<br>Summer Exit<br>Tuition Paid<br>this District<br>Grade<br>IEP/SP Team<br>Meeting Due<br>Date                                 | vard<br>t No Sun<br>to Covent<br>12<br>10/1/20            | nmer Exit              |             | YY         |      |
| Status<br>Comm<br>District<br>Municipality<br>School of<br>Attendance<br>Primary<br>Disability<br>EP/SP<br>Team<br>Meeting<br>Date<br>Next<br>Evaluation<br>Date<br>Assessment<br>Beneficiary                                   | Mographic Section<br>Active  Coventry<br>Town of Coventry  06119 Find 3<br>E: Learning Disable<br>10/1/2022 MM/C<br>11/1/2023 MM/C<br>1: No Accomodation<br>No                                                                 | Must Be Compl                             | leted Before | Moving For<br>Over the<br>Summer Exit<br>Tuition Paid<br>this District<br>Grade<br>IEP/SP Team<br>Meeting Due<br>Date                                 | ward<br>t No Sun<br>to Covent<br>12<br>10/1/20<br>on No ✓ | nmer Exit              |             | YY         |      |
| Status<br>Comm<br>District<br>Municipality<br>School of<br>Attendance<br>Primary<br>Disability<br>IEP/SP<br>Team<br>Meeting<br>Date<br>Next<br>Evaluation<br>Date<br>Assessment<br>Beneficiary<br>Private<br>School<br>Enrollee | mographic Section         Active         Active         Coventry         Town of Coventry         06119         Find state         10/1/2022         MM/C         11/1/2023         MM/C         1: No Accomodation         No | Must Be Compl                             | leted Before | Moving For<br>Over the<br>Summer Exit<br>Tuition Paid<br>this District<br>Grade<br>IEP/SP Team<br>Meeting Due<br>Date<br>Transportation<br>Case Manag | vard<br>t No Sun<br>Covent<br>12<br>10/1/20<br>on No v    | nmer Exit              | <b>&gt;</b> | YY         |      |

Upon exiting special ed, public education, or your district, a student's status should be set to Inactive. If they left between school years ("Over the Summer"), put the reason in the Summer Exit field.

# **Service Line Entry**

All students in the SpEd census are required to have at least 1 service actively being provided to them, and should have that service (or services) recorded on their service page within the census.

|                              | ke        |                                  | Intor                          | mat            | 10     | n serv                               | ices                       |                   |                   |                                     |                        |
|------------------------------|-----------|----------------------------------|--------------------------------|----------------|--------|--------------------------------------|----------------------------|-------------------|-------------------|-------------------------------------|------------------------|
| IDE > Special                | Education | Census                           |                                |                |        |                                      |                            |                   |                   |                                     | L                      |
| udent Cens                   | us Data   |                                  |                                |                |        |                                      |                            |                   |                   |                                     |                        |
| ane Doe (S                   | ASID: 100 | 0189177)                         |                                |                |        |                                      |                            |                   |                   |                                     |                        |
| SASID                        | Las       | t Name (A                        | AA   Aaa)                      |                | Firs   | t Name (AAA                          | Aaa)                       |                   | MI                | DOB                                 | Se                     |
| 1000189177                   | Doe       |                                  |                                |                | Jane   | )                                    |                            |                   | ۷                 | 03/30/1987                          | F                      |
| Race (OLD)                   | Race/Et   | hnicity L                        | lispanic or<br>atino ethnicity | White          | 5      | Black or African<br>American         | Asian                      | Americ<br>or Alas | an Ind<br>ska Nat | lian Native Haw<br>tive Other Pacif | aiian or<br>fic Island |
| White                        |           |                                  |                                |                |        |                                      |                            |                   |                   |                                     |                        |
| you have a dis<br>Update New | Race Fiel | th any data i<br>lds<br>Services | item above, pleas              | se let us know | w by o | completing the Stu<br>Evaluations Co | dent Master<br>ontact Info | Discrepancy       | r form.<br>Transi | ition                               |                        |
| tudent Demo                  |           |                                  |                                |                |        |                                      |                            |                   |                   |                                     |                        |
| ervices                      |           |                                  |                                |                |        |                                      |                            |                   |                   |                                     |                        |

The above example is what a student's service page will look like when you first import them into your census, with no data. To add service lines, click add, and fill out the following form:

| Jane Doe (S/                                                                  | SID: 10001                        | 89177                 |                     |                    |                  |                         |      |                                                                                                  |                   |                                                   |                       |                                       |              |                           |                       |
|-------------------------------------------------------------------------------|-----------------------------------|-----------------------|---------------------|--------------------|------------------|-------------------------|------|--------------------------------------------------------------------------------------------------|-------------------|---------------------------------------------------|-----------------------|---------------------------------------|--------------|---------------------------|-----------------------|
| SASID                                                                         | Last N                            | ame (/                | AAL                 | Aaa)               |                  |                         | Fir  | st Name                                                                                          | (AAA              | I Aaa)                                            |                       | МІ                                    | D            | ОВ                        | S                     |
| 1000189177                                                                    | Doe                               |                       |                     | ,                  |                  |                         | Jan  | ie                                                                                               |                   | , ,                                               |                       | ۷                                     | 03           | /30/1987                  | F                     |
|                                                                               |                                   |                       |                     |                    |                  |                         |      |                                                                                                  |                   |                                                   |                       |                                       |              |                           |                       |
| Race (OLD)                                                                    | Race/Ethni                        | city                  | lispan<br>atino     | ic or<br>ethnicity | y V              | Vhite                   |      | Black or A<br>American                                                                           | frican            | Asian                                             | Americ<br>or Alas     | san Ind<br>ska Nat                    | lian<br>tive | Native Haw<br>Other Pacif | /aiian o<br>fic Islar |
| White                                                                         |                                   |                       |                     |                    |                  |                         |      |                                                                                                  |                   |                                                   |                       |                                       |              |                           |                       |
| itudent SASID M<br>f you have a dis                                           | aster Data Car<br>crepancy with a | nnot Be I<br>any data | lodified<br>item al | Throug             | ih The<br>ease l | e Census.<br>let us kno | w by | completing                                                                                       | the St            | udent Master                                      | Discrepancy           | form.                                 |              |                           |                       |
| Undate New                                                                    | Race Fields                       |                       |                     |                    |                  |                         |      |                                                                                                  |                   |                                                   |                       |                                       |              |                           |                       |
| opdate new                                                                    | nace rields                       |                       |                     |                    |                  |                         |      |                                                                                                  |                   |                                                   |                       |                                       |              |                           |                       |
| tudent Demo                                                                   | graphics S                        | ervices               | IEP /               | Attend             | lance            | e Medic                 | aid  | Evaluatio                                                                                        | ons C             | ontact Info                                       | rmation               | Trans                                 | itior        | n                         |                       |
|                                                                               |                                   |                       |                     |                    |                  |                         |      |                                                                                                  |                   |                                                   |                       |                                       |              |                           |                       |
| Services                                                                      |                                   |                       |                     |                    |                  |                         |      |                                                                                                  |                   |                                                   |                       |                                       |              |                           |                       |
| Service Type                                                                  |                                   |                       |                     |                    |                  |                         |      |                                                                                                  |                   |                                                   |                       |                                       |              |                           |                       |
| Special Educ                                                                  | ation 🗸                           |                       |                     |                    |                  |                         |      |                                                                                                  |                   |                                                   |                       |                                       |              |                           |                       |
|                                                                               |                                   |                       |                     |                    |                  |                         |      |                                                                                                  |                   |                                                   |                       |                                       |              |                           |                       |
| Program Cont                                                                  | nuum                              |                       |                     |                    |                  |                         |      |                                                                                                  |                   |                                                   |                       |                                       |              |                           |                       |
| Program Cont                                                                  | nuum                              |                       |                     |                    |                  | ~                       |      |                                                                                                  |                   |                                                   |                       |                                       |              |                           |                       |
| Program Cont Cost Center                                                      | nuum                              |                       |                     |                    |                  | ~                       |      |                                                                                                  |                   |                                                   |                       |                                       |              |                           |                       |
| Program Cont                                                                  | nuum                              |                       |                     |                    | ,<br>,           | •                       |      |                                                                                                  |                   |                                                   |                       |                                       | •            |                           |                       |
| Program Cont<br>Cost Center<br>Service Provic                                 | er                                |                       |                     |                    |                  | <b>▼</b>                |      |                                                                                                  |                   |                                                   |                       | <b>`</b>                              | •            |                           |                       |
| Program Cont<br>Cost Center<br>Service Provid                                 | er                                |                       |                     |                    | ,                | <b>~</b>                |      |                                                                                                  |                   |                                                   |                       | <u> </u>                              | •            |                           |                       |
| Program Cont Cost Center Service Provic Service Locati                        | er<br>on                          |                       |                     | •                  |                  | <b>~</b>                |      |                                                                                                  | Gervice           | e Plan Distri                                     | ct                    | •                                     | •            |                           |                       |
| Program Cont Cost Center Service Provid Service Locati                        | er<br>on                          | Find                  | Servic              | × Local            | tion             |                         |      |                                                                                                  | Gervice           | e Plan Distri                                     | ct                    | <b>\</b>                              | •            |                           | ▼                     |
| Program Cont Cost Center Service Provic Service Locati Hours/Day              | er<br>on                          | Find                  | Servic              | ×<br>e Locat       | tion             | ▼                       |      |                                                                                                  | Service<br>Days/W | ∋ Plan Distri<br>/eek                             | ct                    |                                       | •            |                           | •                     |
| Program Cont Cost Center Service Provic Service Locati Hours/Day              | nuum<br>er<br>on                  | Finc                  | Servic              | v<br>e Local       | tion             | <b>v</b>                |      |                                                                                                  | Service<br>Days/M | e Plan Distri<br>Veek                             | ct                    |                                       | •            |                           | ~                     |
| Program Cont Cost Center Service Provic Service Locati Hours/Day Weeks/Month  | nuum<br>er<br>on                  | Find                  | Servic              | ▼<br>e Locat       | tion             | <b>&gt;</b>             |      | 2<br>2<br>3<br>3<br>4<br>4<br>4<br>4<br>4<br>4<br>4<br>4<br>4<br>4<br>4<br>4<br>4<br>4<br>4<br>4 | Gervice<br>Days/M | e Plan Distri<br>/eek<br>ate                      | ct                    |                                       | •            |                           | ~                     |
| Program Cont Cost Center Service Provice Service Locati Hours/Day Weeks/Month | nuum<br>er<br>on                  | Find                  | Servic              | × Local            | tion             | ✓                       |      |                                                                                                  | Service<br>Days/M | e Plan Distri<br>/eek<br>ate                      | ct                    |                                       | •            |                           | ▼                     |
| Program Cont                                                                  | nuum<br>er<br>on                  | Find                  | Servic              | ve Local           | tion             | ▼<br>                   |      |                                                                                                  | Gervice<br>Days/M | e Plan Distri<br>/eek<br>ateM                     | ct<br>//DD/YYYYY      |                                       | <b>•</b>     |                           | ▼.                    |
| Program Cont                                                                  | nuum<br>er<br>on                  | Find                  | Servic              | v<br>e Locat       | tion             | ▼<br>                   |      |                                                                                                  | Service<br>Days/M | e Plan Distri<br>/eek<br>ate MN                   | ct<br>//DD/YYYY       |                                       | <b>~</b>     |                           | ×                     |
| Program Cont                                                                  | er<br>on                          | Find                  | Servic              | e Locat            | tion             |                         |      |                                                                                                  | Gervice<br>Days/M | e Plan Distri<br>/eek<br>ate<br>MA                | ct<br>//DD/YYYYY      | · · · · · · · · · · · · · · · · · · · | •            |                           | <b>v</b>              |
| Program Cont                                                                  | er<br>on<br>etting                | Finc                  | Servic              | ► Local            | tion             |                         |      |                                                                                                  | iervice<br>Days/M | e Plan Distri<br>/eek<br>ate<br>MM                | ct<br>//DD/YYYY<br>n  |                                       | <b>•</b>     |                           | <b>v</b>              |
| Program Cont                                                                  | nuum er er on MM/DD/YYY           | Find                  | Servic              | ve Local           | tion             |                         |      |                                                                                                  | Gervice<br>Days/M | e Plan Distri<br>/eek<br>ate<br>MM<br>ation Reaso | ct<br>//DD/YYYYY<br>n | · · · · · · · · · · · · · · · · · · · |              |                           | <b>v</b>              |
| Program Cont                                                                  | er<br>on<br>etting                | Find                  | Servic              | v De Locat         | tion             |                         |      |                                                                                                  | Service<br>Days/M | e Plan Distri<br>/eek<br>ate<br>MM<br>ation Reaso | ct<br>//DD/YYYY<br>n  | · · · · · · · · · · · · · · · · · · · |              |                           | ×                     |
| Program Cont                                                                  | er<br>on<br>etting                | Find                  | Servic              | e Locat            | tion             |                         |      |                                                                                                  | Service<br>Days/M | e Plan Distri<br>/eek<br>ate<br>MM<br>ation Reaso | ct<br>//DD/YYYYY<br>n |                                       | ✓            |                           |                       |

As with the demographic page, the majority of fields within the service line are required fields. Tuition, Account, Teacher, and Subject are for district use only and are optional. The service plan district field is only for students on service plans, and should be left blank for non-SP students. End date and termination reason are required **ONLY WHEN** a service has ended. This does **NOT** include a school year ending – all services that are active at the end of the school year will automatically roll over to the following year when the census migrates from one school year to the next.

For services, each student must have at least 1 service that, under "Service Type", is listed as a "Special Education" service. Otherwise, students can have any number of service lines listed, with a combination of Special Education and Related Service services.

The Program Continuum and Cost Center fields are required to be filled out based on the services the student is receiving. Information on each option for these fields is contained in the accompanying "Program Continuum and Cost Center Guide" document. Consult this document if you need assistance in determining the correct choice for these fields.

The following is what a completed service line entry will look like:

| Michael Clark                                                                                                    | e                                                                                                    |                                                                                                    |                                                                                                    |                                                                                                    |                                    |                                                              |                      |                                  |                               |
|----------------------------------------------------------------------------------------------------|----------------------------------------------------------------------------------------------------|----------------------------------------------------------------------------------------------------|----------------------------------------------------------------------------------------------------|----------------------------------------------------------------------------------------------------|------------------------------------|--------------------------------------------------------------|----------------------|----------------------------------|-------------------------------|
| RIDE > Special E                                                                                                    | ducation Census                                                                                                    |                                                                                                    |                                                                                                    |                                                                                                    |                                    |                                                              |                      |                                  | Log                           |
| tudent Censu                                                                                                    | s Data                                                                                                    |                                                                                                    |                                                                                                    |                                                                                                    |                                    |                                                              |                      |                                  |                               |
| Jane Doe (SA                                                                                                    | SID: 10001891                                                                                                    | 77)                                                                                                    |                                                                                                    |                                                                                                    |                                    |                                                              |                      |                                  |                               |
| SASID                                                                                                    | Last Name                                                                                                    | (AAA   Aaa)                                                                                                    |                                                                                                    | First Name (AAA                                                                                                    | I Aaa)                             | MI                                                           | DC                   | ов                               | Sex                           |
| 1000189177                                                                                                    | Doe                                                                                                    | · · · · · · · · · · · · · · · · · · ·                                                                                                    |                                                                                                    | Jane                                                                                                    | ,                                  | V                                                            | 03/                  | /30/1987                         | F                             |
| Race (OLD)                                                                                                    | Race/Ethnicity                                                                                                    | Hispanic or<br>Latino ethnicity                                                                                                    | , White                                                                                                    | Black or African<br>American                                                                                                    | Asian                              | American In<br>or Alaska Na                                  | dian                 | Native Hawa<br>Other Pacific     | iian or<br>c Islander         |
| White                                                                                                    |                                                                                                    |                                                                                                    | ,                                                                                                    |                                                                                                    |                                    |                                                              |                      |                                  |                               |
| tudent SASID Ma<br>you have a disc<br>Update New I<br>tudent Demog                                                                                                    | ester Data Cannot E<br>repancy with any d<br>Race Fields<br>graphics Servic                                                                                                    | e Modified Throug<br>ata item above, plo<br>res IEP Attend                                                                                                    | h The Census.<br>ease let us kno<br>ance Medic                                                                                                    | ow by completing the Stu<br>caid Evaluations Co                                                                                                    | udent Master D<br>ontact Inform    | iscrepancy form                                              | n.<br>sition         | 1                                |                               |
| Student SASID Ma<br>If you have a disc<br>Update New I<br>Student Demog<br>Services                                                                                         | ister Data Cannot E<br>repancy with any d<br>Race Fields<br>graphics Servic                                                                                                    | e Modified Throug<br>ata item above, plo<br>tes IEP Attend                                                                                                    | h The Census.<br>aase let us kno<br>ance Medio                                                                                                    | w by completing the Stu<br>caid Evaluations Co                                                                                                    | udent Master D<br>ontact Inform    | iscrepancy form                                              | n.<br>sition         | ١                                |                               |
| ADD<br>Record 1 of 1                                                                                                    | ister Data Cannot E<br>repancy with any d<br>Race Fields<br>graphics Servic<br>r Week in Specia                                                                                                    | le Modified Throug<br>ata item above, plo<br>res IEP Attend<br>al Ed = 6 Hours                                                                                                    | h The Census.<br>Hase let us kno<br>ance Medio                                                                                                    | w by completing the Sto<br>caid Evaluations Co                                                                                                    | ontact Infor                       | iscrepancy form                                              | n.<br>sition         | I New IE<br>IEP                  | EP                            |
| ADD<br>Record 1 of 1<br>Service Type                                                                                                    | ester Data Cannot E<br>repancy with any d<br>Race Fields<br>graphics Servic<br>r Week in Specia<br>Program                                                                                                    | te Modified Throug<br>ata item above, plo<br>tes IEP Attend<br>al Ed = 6 Hours                                                                                                    | h The Census.<br>ease let us kno<br>ance Medic                                                                                                    | ow by completing the Stucionary Control Control Contro    | ider Se                            | iscrepancy form<br>mation   Tran:                            | sition               | IEP<br>SP<br>Service Pla         | EP                            |
| ADD<br>Record 1 of 1<br>Special Education                                                                                                    | In the services of the services of the service | IEP Attend<br>IEP Attend<br>IEP Attend<br>IEP Attend<br>IEP Attend<br>IED Attend<br>IED At | h The Census.<br>Here ance Medic<br>Dist Center<br>1202                                                                                                    | w by completing the Sta<br>caid Evaluations Co<br>Service Prov<br>W: Special Ec<br>(Teacher)                                                                                                    | ider Se<br>Jucator 06<br>Sci       | rvice Location                                               | n.<br>sition         | IEP Upd<br>SP Upd<br>Service Pla | EP                            |
| tudent SASID Ma<br>f you have a disc<br>Update New I<br>tudent Demos<br>Services<br>Fotal Hours Pe<br>ADD<br>Record 1 of 1<br>Service Type<br>Special Educatio<br>Hours/Day | ester Data Cannot E<br>repancy with any d<br>Race Fields<br>graphics Servic<br>r Week in Specia<br>n Program<br>1: Genera<br>with Supp<br>Services<br>Days/We                                                                                                    | e Modified Throug<br>ata item above, plo<br>tes IEP Attend<br>al Ed = 6 Hours<br>Continuum C(<br>al Education<br>torts and 32<br>ek W                                                                                                    | h The Census.<br>Here are let us known<br>ance Medic<br>Dost Center<br>202<br>eeks/Month                                                                                                    | w by completing the Stuce<br>caid Evaluations Constraints Constraints | ider Se<br>Jucator 06<br>Sci<br>Re | rvice Location<br>119: Coventry H<br>nool                    | n.<br>sition<br>High | IEP<br>SP<br>Upd<br>Service Pla  | :P<br>ate   Dek               |
| ADD<br>Record 1 of 1<br>Service Type<br>Special Education<br>Hours/Day<br>2                                                                                                 | International Services Services Data Cannot E Cannot E Ca | te Modified Throug<br>ata item above, plo<br>tes IEP Attend<br>al Ed = 6 Hours<br>Continuum C4<br>al Education<br>ports and 32<br>ek W<br>4                                                                                                    | h The Census.<br>Here and the second second se | w by completing the Sta<br>caid Evaluations Co<br>Service Prov<br>W: Special Ec<br>(Teacher)<br>Start Date<br>08/31/2023                                                                                                    | ider Se<br>Jucator 06<br>Sc<br>V   | rvice Location<br>119: Coventry F<br>1001<br>g/Natural Setti | sition<br>High       | IEP<br>SP<br>Service Pla         | EP<br>ate   Dele<br>n Distric |

When a service ends, fill in the end date and termination reason. Services can end mid-year and be replaced by other services.

When a student leaves your district, all services must be exited by adding an end date and termination reason, otherwise their new district will not be able to add them to their census.

# **IEP** Attendance

| Michael Clar                                                                                                    | ke                                                                                                    |                                                                                                    | mu                                                                         | non serv                                           | ices         |                   |              |             |            |
|----------------------------------------------------------------------------------------------------|----------------------------------------------------------------------------------------------------|----------------------------------------------------------------------------------------------------|----------------------------------------------------------------------------|----------------------------------------------------|--------------|-------------------|--------------|-------------|------------|
| RIDE > Special                                                                                                    | Education Census                                                                                                    |                                                                                                    |                                                                            |                                                    |              |                   |              |             | Log        |
| tudent Cens                                                                                                    | us Data                                                                                                    |                                                                                                    |                                                                            |                                                    |              |                   |              |             |            |
| Jane Doe (S                                                                                                    | ASID: 100018917                                                                                                    | 77)                                                                                                    |                                                                            |                                                    |              |                   |              |             |            |
| SASID                                                                                                    | Last Name                                                                                                    | (AAA   Aaa)                                                                                                    |                                                                            | First Name (AAA                                    | Aaa)         | М                 |              | DB          | Sex        |
| 1000189177                                                                                                    | Doe                                                                                                    |                                                                                                    |                                                                            | Jane                                               | . ,          | v                 | 03           | /30/1987    | F          |
| Race (OLD)                                                                                                    | Race/Ethnicity                                                                                                    | Hispanic or                                                                                                    | White                                                                      | Black or African                                   | Asian        | American I        | ndian        | Native Hawa | aiian or   |
| White                                                                                                    |                                                                                                    | Latino etimicity                                                                                                    | ·                                                                          | American                                           |              | OF Alaska r       | alive        | Other Pacin | c islander |
| itudent SASID N<br>f you have a dis<br>Update New<br>tudent Demo<br>EP Attendar                                                                                                    | laster Data Cannot B<br>crepancy with any da<br>Race Fields<br>ographics Service                                                                                                    | e Modified Throug<br>ita item above, ple<br>es IEP Attenda                                                                       | n The Census<br>ase let us kn<br>nce Medi                                  | ow by completing the St<br>caid Evaluations C      | udent Master | Discrepancy for   | m.<br>nsitio | ٦           |            |
| Student SASID N<br>f you have a dis<br>Update New<br>Student Demo<br>EP Attendar                                                                                                    | Aaster Data Cannot B<br>crepancy with any da<br>Race Fields<br>ographics Service                                                                                                    | e Modified Throug<br>tta item above, ple<br>es IEP Attenda                                                                       | n The Census<br>ase let us kn                                              | ow by completing the St                            | udent Master | Discrepancy for   | m.<br>nsitio | n           |            |
| Student SASID N<br>f you have a dis<br>Update New<br>Student Demo<br>EP Attendar<br>IEP Team Mee<br>Student                                                                                                  | Aster Data Cannot B<br>crepancy with any da<br>Race Fields<br>ographics Service<br>Ice<br>ting Date (MM/DD/1                                                                               | e Modified Throug<br>ta item above, ple<br>es IEP Attenda<br>YYYY) 10/01                                                         | n The Census<br>ase let us kn<br>nce Medi                                  | ,<br>ow by completing the St<br>caid Evaluations C | udent Master | r Discrepancy for | m.           | n           |            |
| Student SASID N<br>f you have a dis<br>Update New<br>Student Demo<br>EP Attendar<br>IEP Team Mee<br>Student<br>Parent                                                                                        | Aaster Data Cannot B<br>crepancy with any da<br>Race Fields<br>ographics Service<br>Ince<br>ting Date (MM/DD/1                                                                             | e Modified Throug<br>ta item above, ple<br>es IEP Attenda<br>YYYY) 10/01<br>No                                                   | nce Medi                                                                   | ow by completing the St                            | ontact Info  | Discrepancy for   | m.           | n           |            |
| Student SASID N<br>f you have a dis<br>Update New<br>Student Demo<br>EP Attendar<br>IEP Team Mee<br>Student<br>Parent<br>Regular Educa                                                                       | Aster Data Cannot B<br>crepancy with any da<br>Race Fields<br>ographics Service<br>ting Date (MM/DD/<br>ation Teacher                                                                      | e Modified Throug<br>ita item above, ple<br>es IEP Attenda<br>YYYY) 10/01<br>No<br>No                                            | n The Census<br>ase let us kn<br>nce Medi<br>2022<br>V                     | ,<br>ow by completing the St<br>caid Evaluations C | ontact Info  | r Discrepancy for | m.           | n<br>       |            |
| Student SASID N<br>f you have a dis<br>Update New<br>Student Demo<br>EP Attendar<br>IEP Team Mee<br>Student<br>Parent<br>Regular Educa<br>Special Educa                                                      | Aaster Data Cannot B<br>crepancy with any da<br>Race Fields<br>ographics Service<br>ting Date (MM/DD/<br>ation Teacher<br>tion Teacher                                                     | e Modified Throug<br>ta item above, ple<br>es IEP Attenda<br>ryyyy) 10/01<br>No<br>No<br>No                                      | nce Medi                                                                   | ow by completing the St                            | ontact Info  | Discrepancy for   | m.           | n           |            |
| Student SASID N<br>f you have a dis<br>Update New<br>Student Demo<br>EP Attendar<br>IEP Team Mee<br>Student<br>Parent<br>Regular Educa<br>Special Educati                                                    | Aster Data Cannot B<br>crepancy with any da<br>Race Fields<br>ographics Service<br>ting Date (MM/DD/<br>ation Teacher<br>tion Teacher<br>on Agency Rep                                     | e Modified Throug<br>ita item above, ple<br>ess IEP Attenda<br>YYYY) 10/01<br>No<br>No<br>No<br>No                               | n The Census<br>ase let us kn<br>nce Medi<br>2022<br>V<br>V<br>V<br>V      | ,<br>ow by completing the St<br>caid Evaluations C | ontact Info  | r Discrepancy for | m.           |             |            |
| Student SASID N<br>f you have a dis<br>Update New<br>Student Demo<br>EP Attendar<br>IEP Team Mee<br>Student<br>Parent<br>Regular Educa<br>Special Educati<br>Transition Ser                                  | Aaster Data Cannot B<br>crepancy with any da<br>Race Fields<br>ographics Service<br>ting Date (MM/DD/<br>ation Teacher<br>tinon Teacher<br>on Agency Rep<br>vice                           | e Modified Throug<br>ta item above, ple<br>es IEP Attenda<br>ryyyy) 10/01<br>No<br>No<br>No<br>No<br>No                          | nce Medi                                                                   | ow by completing the St                            | ontact Info  | Discrepancy for   | m.           |             |            |
| Student SASID N<br>f you have a dis<br>Update New<br>Student Demo<br>EP Attendar<br>IEP Team Mee<br>Student<br>Parent<br>Regular Educa<br>Local Educatio<br>Transition Ser<br>Related Service                | Aster Data Cannot B<br>crepancy with any da<br>Race Fields<br>ographics Service<br>ting Date (MM/DD/<br>ation Teacher<br>tion Teacher<br>on Agency Rep<br>vice<br>ce Provider              | e Modified Throug<br>ita item above, ple<br>ess IEP Attenda<br>ryyyy) 10/01<br>No<br>No<br>No<br>No<br>No<br>No                  | n The Census<br>ase let us kn<br>nce Medi<br>2022<br>V<br>V<br>V<br>V<br>V | ow by completing the St                            | ontact Info  | r Discrepancy for | m.           |             |            |
| Student SASID N<br>f you have a dis<br>Update New<br>Student Demo<br>EP Attendar<br>IEP Team Mee<br>Student<br>Parent<br>Regular Educa<br>Local Educati<br>Transition Ser<br>Related Servic<br>Educational A | Aster Data Cannot B<br>crepancy with any da<br>Race Fields<br>ographics Service<br>ting Date (MM/DD/<br>ation Teacher<br>tition Teacher<br>on Agency Rep<br>vice<br>ce Provider<br>dvocate | e Modified Throug<br>ita item above, ple<br>es IEP Attenda<br>ryyyy) 10/01<br>No<br>No<br>No<br>No<br>No<br>No<br>No<br>No<br>No | nce Medi                                                                   | ow by completing the St                            | ontact Info  | Discrepancy for   | m.           |             |            |

The IEP attendance tab will generate the above form automatically for every IEP meeting date recorded in the Demographics tab. This is a required element, and must be filled out to match the actual IEP meeting attendance at the time of meeting.

# Medicaid

Not all students are eligible for Medicaid/will have Medicaid information. The Medicaid tab is therefore only required for those students that do have Medicaid information and are paid for in part through Medicaid. The below fields are the required information for Medicaid-eligible students:

| Michael Clar                               | ke                                                       | Info                                    | rmat                       | ion Serv                     | /ices       |                       |                  |                           |                        |
|--------------------------------------------|----------------------------------------------------------|-----------------------------------------|----------------------------|------------------------------|-------------|-----------------------|------------------|---------------------------|------------------------|
| IDE > Special                              | Education Census                                         |                                         |                            |                              |             |                       |                  |                           | L                      |
| udent Cens                                 | us Data                                                  |                                         |                            |                              |             |                       |                  |                           |                        |
| ane Doe (S/                                | ASID: 100018917                                          | 77)                                     |                            |                              |             |                       |                  |                           |                        |
| SASID                                      | Last Name                                                | (AAA   Aaa)                             |                            | First Name (AAA              | Aaa)        | M                     | I D              | ОВ                        | Sex                    |
| 000189177                                  | Doe                                                      |                                         |                            | Jane                         |             | v                     | 03               | /30/1987                  | F                      |
| lace (OLD)                                 | Race/Ethnicity                                           | Hispanic or<br>Latino ethnicity         | White                      | Black or African<br>American | Asian       | American<br>or Alaska | Indian<br>Native | Native Haw<br>Other Pacif | aiian or<br>ic Islande |
| <del>/hite</del>                           |                                                          |                                         |                            |                              |             |                       |                  |                           |                        |
| you have a dis<br>Jpdate New<br>udent Demo | crepancy with any da<br>Race Fields<br>ographics Service | ita item above, plea<br>es IEP Attendan | se let us kno<br>ce Medic  | aid Evaluations C            | ontact Info | Discrepancy for       | m.<br>Insitio    | n                         |                        |
|                                            |                                                          |                                         |                            |                              |             |                       |                  |                           |                        |
| edicaid                                    |                                                          |                                         | _                          |                              |             |                       |                  | 111-11-1111               |                        |
| ledicaid<br>Aedicaid Eligi                 | ble                                                      | No                                      | <ul> <li>Social</li> </ul> | Security Number              |             |                       |                  |                           |                        |

# **Evaluations**

All students with IEPs will have had at least one evaluation, and may have had a number of reevaluations since the original. Each evaluation must be recorded in this tab for each student.

The fields below are all required for every evaluation for every student:

| Michael Clari                              | ke                                                     | Infor                           | mati          | ion Ser                      | vices          |                     |                     |                               |                        |
|--------------------------------------------|--------------------------------------------------------|---------------------------------|---------------|------------------------------|----------------|---------------------|---------------------|-------------------------------|------------------------|
| IDE > Special I                            | Education Census                                       |                                 |               |                              |                |                     |                     |                               | Lo                     |
| udent Cens                                 | us Data                                                |                                 |               |                              |                |                     |                     |                               |                        |
| ane Doe (SA                                | SID: 100018917                                         | 77)                             |               |                              |                |                     |                     |                               |                        |
| SASID                                      | Last Name                                              | (AAA   Aaa)                     |               | First Name (AA               | A   Aaa)       |                     | MI                  | DOB                           | Sex                    |
| 000189177                                  | Doe                                                    |                                 |               | Jane                         |                |                     | V                   | 03/30/1987                    | F                      |
| ace (OLD)                                  | Race/Ethnicity                                         | Hispanic or<br>Latino ethnicity | White         | Black or African<br>American | Asian          | America<br>or Alask | in India<br>a Nativ | n Native Haw<br>e Other Pacif | aiian or<br>ic Islande |
| <del>/hite</del>                           |                                                        |                                 |               |                              |                |                     |                     |                               |                        |
| you have a dis<br>Jpdate New<br>udent Demo | repancy with any da<br>Race Fields<br>graphics Service | ata item above, pleas           | e let us know | d Evaluations                | Student Master | Discrepancy f       | form.<br>Transiti   | on                            |                        |
|                                            |                                                        |                                 |               |                              |                |                     |                     |                               |                        |
| valuations                                 | a: R                                                   | 3 yr Re-Eval                    |               | ~                            |                |                     |                     |                               |                        |
| valuations                                 |                                                        |                                 |               | 7                            |                |                     |                     |                               |                        |
| Evaluations                                | position: 3:                                           | Services Needed                 | ~             | · ]                          |                |                     |                     |                               |                        |

Please note that, in addition to these 3 fields within the Special Ed census, a student's **initial evaluation** (their first evaluation that originally found them eligible for services) **MUST** be recorded with the Special Ed Evaluations module within eRIDE, covered later in this manual, as well as the accompanying PowerPoint.

# **Contact Information**

Contact information for each student in your census is optional and will only be used by the student's district. However, it is highly recommended that you add this information for your own benefit. The fields are shown below.

| Contact Information   |                       |        |
|-----------------------|-----------------------|--------|
|                       |                       | Undata |
| Student               |                       | Opdate |
| Address:              | City:                 |        |
| State:                | Zip:                  |        |
| Home Phone:           | Cell Phone:           |        |
| Work Phone:           | Home Native Language: |        |
| Email:                |                       |        |
| <br>Parent/Guardian   |                       |        |
| First Name:           | Last Name:            |        |
| Address:              | City:                 |        |
| State:                | Zip:                  |        |
| Home Phone:           | Cell Phone:           |        |
| Work Phone:           | Home Native Language  |        |
| Email:                |                       |        |
| Parent/Guardian       |                       |        |
| First Name:           | Last Name:            |        |
| Address:              | City:                 |        |
| State:                | Zip:                  |        |
| Home Phone:           | Cell Phone:           |        |
| Work Phone:           | Home Native Language  |        |
| Email:                |                       |        |
| Educational Surrogate |                       |        |
| First Name:           | Last Name:            |        |
| Address:              | City:                 |        |
| State:                | Zip:                  |        |
| Work Phone:           |                       |        |

Student Demographics Services IEP Attendance Medicaid Evaluations Contact Information Transition

## **Transition Page**

The transition information tab is only shown for students that are eligible for transition goals and services in their IEP – this is all students who are age 14 or older on the date of their most recent IEP meeting. For these students, the transition page is required information that must be filled out. The tab contains the following fields, all of which are necessary:

Student Demographics Services IEP Attendance Medicaid Evaluations Contact Information Transition

| Transition                                                                                                    |                                                                                                    |                                      |
|----------------------------------------------------------------------------------------------------|----------------------------------------------------------------------------------------------------|--------------------------------------|
| Last IEP Meeting Date 03/26/2024<br>The following questions are based on the Secondary Transition IE                                                                                                    | EP:                                                                                                    | Update                               |
| Transition Assessments<br>(Page 3)                                                                                                    | IEP includes one or more assessments:                                                                                                    | Yes ♥                                |
| My Measureable Post-School Goals<br>(Page 3)                                                                                                    | IEP includes one or more goals:                                                                                                    | Yes 🗸                                |
| Transition Services I Need to Help Me Reach My Post-School<br>Goals<br>(Page 5)                                                                                                    | IEP includes one or more services:                                                                                                    | Yes 🗸                                |
| Program of Study<br>(Page 6)                                                                                                    | IEP includes Program of study to reach post-school goals:                                                                                                    | Yes 🗸                                |
| Assurance of Transition Services<br>(Page 6)                                                                                                    | I agree that my measureable post-school goals are based upon age appr<br>assessments and will reasonably enable me to reach my goals after I con<br>school education. | opriate transition<br>nplete my high |
|                                                                                                    |                                                                                                    |                                      |
| <ol> <li>Does this student have a Career Development Plan?<br/>If the answer to question 1 is 'Yes', then please answer questions 1a an<br/>If the answer to question 1 is 'No', then stop here and do not answer qu</li> </ol> | d 2.<br>estions 1a, 2 or 3.                                                                                                    | Yes 🗸                                |
| 1a. What is the date of the Career Development Plan?                                                                                                    |                                                                                                    | 03/26/2024                           |
| 2. Does the CDP indicate that the student participates in any Career/Tec<br>career exploration, Discovery, etc.                                                                                                    | chnical Education (CTE) experiences? This can include full CTE classes,                                                                                               | No 🗸                                 |
| 3. Does the student have individualized community connections listed o                                                                                                    | n the CDP?                                                                                                    | No 🗸                                 |

The top 5 fields are transition service questions that are required under state law for all students ages 14 and up. These are compliance goals, and districts that do not have them in a secondary student's IEP are liable to be found in non-compliance with both state and federal regulations.

The next 4 questions are related to students with Career Development Plans, which will not be all students. Please note that students with the primary disability category of "Intellectually Disabled" are required to have a CDP.

As of the 2024-25 school year, the questions collected are "Does the student have a CDP" and, if so, what is the date of it. The third and fourth questions are "2. Does the CDP indicate that the student participates in any Career/Technical Education (CTE) experiences? This can include full CTE classes, career exploration, Discovery, etc." and 3. Does the student have individualized community connections listed on the CDP?. If the answer to the first question, "Does the student have a CDP?" is Yes, then all subsequent questions are required. If the answer is no, then do not answer the following questions.

# **Early Childhood Fields**

As with the transition tab, the early childhood fields will only show for specific students, in this case those who are in Pre-K. All early childhood fields are required for students to whom the tab applies.

The early childhood environments fields, in green, are used to determine the primary environment the student is in for school and services. Starting at the top, go down the list until you come to the corresponding choice, and enter that. If you are unsure, consult your Special Education Director. Student Demographics Services IEP Attendance Medicaid Evaluations Contact Information Transition Early Childhood

Update

Early Childhood

Section 38 Form - Effective July 1 2017

Please ensure that you are recording the Early Childhood Environment for the CURRENT school year.

EARLY CHILDHOOD ENVIRONMENTS: (Section 38 form - effective July 1, 2017)

Complete this section at every IEP meeting for all 3-5 year old students, not yet in kindergarten, including those transitioning to preschool from El prior to their 3rd birthday.

The environment should reflect both parent and LEA placements. Start at category A and report child only in the first applicable environment.

ONLY CHECK ONE BOX 1-19.

CATEGORY A- THE CHILD ATTENDS BOTH A GENERAL EARLY CHILDHOOD PROGRAM and AN INTEGRATED PRESCHOOL SPECIAL EDUCATION PROGRAM

Name of General Early Childhood Program:

1) A total of at least 10 hours per week and receives the majority of Sp Ed and related services in the general early childhood program

2) A total of at least 10 hours per week and receives the majority of Sp Ed and related services in the integrated preschool Sp Ed program

3) A total of at least 10 hours per week and receives the majority of Sp Ed and related services in some other location

4) A total of less than10 hours per week and receives the majority of Sp Ed and related services in the general early childhood program

5) A total of less than10 hours per week and receives the majority of Sp Ed and related services in the integrated preschool Sp Ed program

6) A total of less than 10 hours per week and receives the majority of Sp Ed and related services in some other location

CATEGORY B- THE CHILD ATTENDS a GENERAL EARLY CHILDHOOD PROGRAM (preschool or kindergarten) BUT DOES NOT ATTEND AN INTEGRATED PRESCHOOL SPECIAL EDUCATION PROGRAM

Name of General Early Childhood Program:

7) At least 10 hours per week and receives the majority of Sp Ed and related services in the general early childhood program

8) At least 10 hours per week and receives the majority of Sp Ed and related services in some other location

9) Less than 10 hours per week and receives the majority of Sp Ed and related services in the general early childhood program

10) Less than 10 hours per week and receives the majority of Sp Ed and related services in some other location

CATEGORY C- THE CHILD ATTENDS AN INTEGRATED PRESCHOOL SPECIAL EDUCATION PROGRAM BUT DOES NOT ATTEND A GENERAL EARLY CHILDHOOD PROGRAM

Name of Integrated Preschool Special Education Program: Graniteville School

11) At least 10 hours per week and receives the majority of Sp Ed and related services in the integrated preschool Sp Ed program

12) At least 10 hours per week and receives the majority of Sp Ed and related services in some other location

13) Less than 10 hours per week and receives the maiority of Sp Ed and related services in the integrated preschool Sp Ed program

The following fields, the blue Child Outcomes fields, are required as well. RI CHILD OUTCOMES SUMMARY FORMS-COS Section C

| Entry M                  | leeting                                                                                                    |                                   |             |                                              |  |  |
|--------------------------|----------------------------------------------------------------------------------------------------|-----------------------------------|-------------|----------------------------------------------|--|--|
| This sec                 | tion is required for all students in grades PK or PF.                                                                                                    |                                   |             |                                              |  |  |
| Date: 04                 | 4/26/2021 (MM/DD/YYYY format)                                                                                                    |                                   |             |                                              |  |  |
| Number                   | Outcome                                                                                                    | Numerical Rating                  |             |                                              |  |  |
| 1                        | Positive Social Emotional Skills (Including Social Relationships)                                                                                                    | 3 🗸                               |             |                                              |  |  |
| 2                        | Acquiring and Using Knowledge and Skills                                                                                                    | 3 🗸                               |             |                                              |  |  |
| 3                        | Taking Action to Meet Needs                                                                                                    | 4 🗸                               |             |                                              |  |  |
|                          |                                                                                                    |                                   |             |                                              |  |  |
| Exit Me                  | eting                                                                                                    |                                   |             |                                              |  |  |
| This sec                 | tion is required towards the end of the current school year for all student                                                                                             | s who will turn 5 be              | fore the u  | ipcoming school year.                        |  |  |
| Date. U.                 |                                                                                                    |                                   |             | •                                            |  |  |
| Number                   | Outcome                                                                                                    | Numerical Rating                  | Has this    | child made progress in this outcome?         |  |  |
| 1                        | Positive Social Emotional Skills (Including Social Relationships)                                                                                                    | 4 🗸                               | Yes 🗸       |                                              |  |  |
| 2                        | Acquiring and Using Knowledge and Skills                                                                                                    | 4 🗸                               | Yes 🗸       |                                              |  |  |
| 3                        | Taking Action to Meet Needs                                                                                                    | 5 🗸                               | Yes 🗸       |                                              |  |  |
|                          |                                                                                                    |                                   |             |                                              |  |  |
| Key for N                | umerical Rating                                                                                                    |                                   |             |                                              |  |  |
| 7: Relativ<br>6: Relativ | e to same age peers, this child has all the skills we would expect for a child his<br>e to same age peers, this child has the skills we would expect for a child his/he | /her age.<br>r age, however there | are conce   | erns that he/she may be on the border of     |  |  |
| not keepi<br>5: Relativ  | ng up with same age peers.<br>e to same age peers, this child shows many age expected skills, but also show                                                             | s some functioning t              | hat might l | be described like that of a slightly younger |  |  |
| child.<br>4: Relativ     | e to same age peers, this child shows occasional use of some age expected si                                                                                            | -<br>cills_but more of his/h      | er skills a | re not vet age expected                      |  |  |
| 3: Relativ               | e to same age peers, this child is not yet using skills expected of his/her age bi                                                                                      | it does use many imp              | portant an  | d immediate foundational skills upon         |  |  |
| 2: Relativ               | e to same age peers, this child is showing some emerging or immediate found                                                                                             | ational skills upon wh            | ich to buil | d.                                           |  |  |
| 1: Relativ               | e to same age peers, this child's functioning might be described as that of a mi<br>e foundational or age expected skills.                                              | ich younger child. He             | she show    | vs some early skills but not yet any         |  |  |
|                          |                                                                                                    |                                   |             |                                              |  |  |

The entry meeting data, the top of the fields, are required to be entered upon student entry. However, the exit fields are only available when the student is finishing their Pre-K program and will be entering kindergarten in the next school year. As such, these fields may remain empty for almost 2 years for students who are entered into the system in their first of 2 years in Pre-K. This field IS required to be filled out before a student exits Pre-K and enters K, however.

# **Exiting Students**

When a student leaves special education services for any reason, they must be exited off of your census with the appropriate, matching data. Students must be exited in TWO spots, both their demographics and service pages.

To exit a student on the demographics page, do the following:

| Student Den      | nographics | Services  | IEP Attendance | Medicaid | Evaluations                   | Contact Informatio | n Transition |
|------------------|------------|-----------|----------------|----------|-------------------------------|--------------------|--------------|
| Student Der      | nographic  | s         |                |          |                               |                    |              |
|                  |            |           |                |          |                               |                    |              |
| Status           | Active V   |           |                |          | Over the<br>Summer Ex         | it No Summer Ex    | it 🗸         |
| Comm<br>District | Inactive   |           |                | ×        | Tuition Paic<br>this District | Coventry           |              |
| Municipality     | Town of C  | overtry M | 1              |          |                               |                    |              |

Municipality Town of Coventry V

All students, regardless of exit reason and exit date, must be set to Inactive under status on the demographics tab.

If the student left between school years, i.e., a "summer exit", then a summer exit must be selected as well.

| Student Den                       | nographics | Services  | IEP Attendance | Medicaid | Evaluations                      | Con        | tact Information                                | Transition  |   |
|-----------------------------------|------------|-----------|----------------|----------|----------------------------------|------------|-------------------------------------------------|-------------|---|
| Student Der                       | mographics | 5         |                |          |                                  |            |                                                 |             |   |
| Status                            | Active V   | ]         |                |          | Over the<br>Summer Ex            | <b>cit</b> | No Summer Exit                                  | ~           |   |
| Comm<br>District                  | Coventry   |           |                | `        | Tuition Paie<br>this Distric     | d to<br>t  | Graduated w/ GEI<br>Moved                       |             | ~ |
| Municipality                      | Town of Co | oventry 🗸 |                |          |                                  |            | All Objectives Met                              |             |   |
| School of<br>Attendance           |            | Find S    | chool          |          |                                  |            | At Parents reques<br>Deceased                   | t           |   |
| Primary<br>Disability             | M: Autism  |           | ~              |          | Grade                            |            | Dropped-out<br>Graduated                        |             |   |
| IEP/SP<br>Team<br>Meeting<br>Date | 2          | MM/DE     | DATAA          |          | IEP/SP Tea<br>Meeting Du<br>Date | m<br>ie    | Other<br>Graduated w/ Cert<br>Transferred to GE | t. YYY<br>D |   |
| Next<br>Evaluation<br>Date        |            | MM/DE     | )/YYYY         |          |                                  |            | State Terminated                                |             |   |

If a student left over the summer, delete all their service lines on the next page. If the student left in the middle of the year, exit each service line accordingly.

| Service Provider           |                                |
|----------------------------|--------------------------------|
| Special Educator (Teacher) | A: Moved                       |
| Service Location           | B: All Objectives Met          |
| Find Service Location      | C: At Parents request          |
| Hours/Day                  | E: Reassessment                |
| 0.75                       | F: Dropped-out<br>G: Graduated |
| Weeks/Month                | H: Reached Age 22              |
| 4                          | I: Other<br>J: Clerical Error  |
| Reg/Natural Setting        | L: Graduated w/ Cert.          |
| Yes 🗸                      | M: Graduated w/ GED            |
| End Date                   | S: State Terminated            |
| MM/DD/YYYY                 | <b></b>                        |
|                            |                                |

In the above fields, select the appropriate "Exit Reason", and put the end date of the service in the End Date field.

Additionally, when a student changes services from one service to another, this same procedure should be followed, with an end date and end reason for the current service line, and adding a new service line to indicate the new service(s).

# **Maintenance Reports**

The special education census has several automated reports that are generated by the system to flag data entry issues, including missing data, conflicting data, and more.

You should check these reports on a regular basis, and attempt to resolve any issues found within as soon as possible.

The maintenance reports are found here:

| 🗷 Rhode Is                           | and Department of Elementary<br>and Secondary Education                             |
|--------------------------------------|-------------------------------------------------------------------------------------|
| Michael Clarke                       | Information Services                                                                |
| eRIDE > Special Education Census (Co | rentry) LogOff                                                                      |
| File Downloads For Special Education | on Census Reporting                                                                 |
| Special Education Census has b       | een advanced to 2023-24 school year.                                                |
| Student Education Census             | Early Childhood Special Education Data Collection Changes                           |
| Return To District Listing           | Download (Maintenance Reports) Student Reports   Case Manager Table   Teacher Table |
|                                      | Add Student   Find Student   List All Students                                      |
| Find Student                         | X                                                                                   |
| First Name:                          | Last Name: SASID: SEARCH                                                            |

When you click on this button, you will see the following list of maintenance reports to check:

| 🗷 Rh            | 0      | de      | Island Department of Elementary<br>and Secondary Education                                                                                                    |
|-----------------|--------|---------|----------------------------------------------------------------------------------------------------|
| Michael Cla     | rke    |         | Information Services                                                                                                    |
| eRIDE > Special | Educa  | ation C | LogOf                                                                                                    |
| Student Educ    | cation | Cen     | sus Reports                                                                                                    |
| Maintenance     | e Rep  | orts    |                                                                                                    |
| As Of Date: (I  | MM/DI  | D/YYY   | (Y) 9/15/2023 Update Date                                                                                                    |
| Reports Base    | d On / | As Of   | Date:                                                                                                    |
| Report #3       | -      | *       | Students in more than one Program                                                                                                    |
| Report #14      | 7      |         | Six Year Olds in Pre-K Programs                                                                                                    |
| Report #23      |        |         | Alphabetic List of Students in Davies, RISD, and Met<br>Please use the 'Charter Schools and State-Operated Schools Student Listing' report which is available on the 'Student<br>Reports' page in the General Reports section. |
| Report #10      | 7      |         | Students w/Incorrect Cost Center: Public                                                                                                    |
| Report #11      | -      | *       | Students w/Incorrect Cost Center: Non-Public and Pre-K                                                                                                    |
| Report #20      | -      | *       | List of Students where SchType=1 and Program = 3                                                                                                    |
| Report #21      | 1      | *       | List of Students where SchType=3 and Program = 2                                                                                                    |
| Report #24      | 1      |         | Check if Program Continuum and Cost Center are Correct                                                                                                    |
| Report #28      | 7      |         | List of Students Incorrectly placed in Grade PK                                                                                                    |
| Report #37      | 7      |         | Students Active in more than one district                                                                                                    |
| Report #55      | 1      |         | Incorrect Program Continuum, Beneficiary and Cost Center Combination                                                                                                    |
| Report #59      | -      | *       | Active Students with an OLD IEP                                                                                                    |

| Reports Not E | Based | On As | s Of Date:                                                                                    |
|---------------|-------|-------|-----------------------------------------------------------------------------------------------|
| Report #4     | 7     | *     | Students w/ no Services or Summer Exit Reason                                                 |
| Report #5     | 7     |       | Summer Termination with Programs too                                                          |
| Report #6     | -     | *     | Students w/Incomplete Term. Date and Reason                                                   |
| Report #9     | -     | *     | Student Age <3 and >21                                                                        |
| Report #13    | 1     | *     | Developmentally Delayed - Age 9                                                               |
| Report #15    | -     | *     | 3 or 4 Yr Olds not in Pre-K Programs                                                          |
| Report #16    | -     | *     | Students in Pre-K Program and not in Grade PK                                                 |
| Report #29    | •     | *     | List of Dropouts under the age of 16                                                          |
| Report #30    | 7     |       | List of Graduates under the age of 17 and not in Grade 12                                     |
| Report #31    | -     | *     | Students with a Missing Regular Natural Setting                                               |
| Report #32    | 7     |       | Students with Incorrect Ending Dates                                                          |
| Report #33    | 1     | *     | Students with Incorrect Start Date                                                            |
| Report #34    | •     | *     | Students with "UNKNOWN" Disability Code                                                       |
| Report #36    | •     | *     | Students with Missing IEP Attendance Record                                                   |
| Report #39    | 1     | *     | Students In PK/PF With Missing or Incomplete Early Childhood Data                             |
| Report #40    | 7     |       | Students Missing Municipality Data                                                            |
| Report #41    | 7     |       | Students 14 and Older With Missing or Incomplete Transition Data                              |
| Report #42    | 7     |       | Students Not in the Previous June Census and Currently in Census without an Evaluation Record |
| Report #43    | 7     |       | Students With Invalid School Codes                                                            |
| Report #44    | 7     |       | Students With Private School Enrollee = Y At A Public School                                  |
| Report #45    | •     | *     | Students With Private School Enrollee = N At A Catholic or Independent School                 |
| Report #46    | 7     |       | Students Reported In Your District At A State-Operated or Charter School                      |
| Report #47    | 7     |       | Students With Private School Enrollee = Y At A School for Children with Disabilities          |
| Report #48    | 7     | *     | Students With Grades Not Taught In School                                                     |
| Report #49    | 7     | *     | Students in Grades PK/PF and not Pre-K Program                                                |
| Report #50    | 7     |       | Students Reported At Career and Technical Schools                                             |
| Report #51    | 7     | *     | Students Reported At A Public School With Incorrect Servicing District                        |
| Report #52    | 7     | *     | Students Reported At A Collaborative With Incorrect Servicing District                        |
| Report #53    | 7     | *     | Students Reported At A Non-Public School With Incorrect Servicing District                    |
| Report #54    | 7     | *     | Service Plan Students Missing Service Plan District                                           |
| Report #56    | -     | *     | Students With NEW IEP Missing a Special Education Service                                     |

| Report #57 | 7 |   | Services with Start Date EQUAL TO End Date                                                                                                    |
|------------|---|---|----------------------------------------------------------------------------------------------------|
| Report #58 | 7 |   | Students Reported With OLD IEP Who Have NEW IEP Services                                                                                                    |
| Report #61 | 7 |   | Students Missing New Race/Ethnicity Data                                                                                                    |
| Report #62 | 7 | * | Students Missing Early Childhood Transition Data                                                                                                    |
| Report #63 | 7 | * | Indicator 13 - Secondary Trans/Post School Goals                                                                                                    |
| Report #64 |   | * | Private School Students With Generic School Code                                                                                                    |
| Report #65 | 7 | * | Students Where IEP Team Meeting Date Is 18 Months or Older                                                                                                    |
| Report #66 | 2 | * | Students Who Are Active With Services Terminated with Reasons: Deceased, Dropped-Out, Graduated, Reached Age 22, Graduated with Certificate, Graduated with GED or Transferred to GED                        |
| Report #68 | 7 |   | Students Who You Reported Last June Who Are Not On Your Census                                                                                                    |
| Report #69 | 2 |   | Students Who Are 14 years or older, identified with a primary disability of Intellectual Disabilites who do not have a Career Development Plan recorded on Sped Census.                                      |
| Report #70 | 7 |   | Students who are 5 or younger as of December 1st who are not in PK, PF, KG, KF Grades                                                                                                    |
| Report #71 | • | * | Students Who Are 14 years or older, identified with a primary disability of Intellectual Disabilites and Career Development Plan Date is older than 1 year.                                                  |
| Report #72 | 1 | * | Students who have a Career Development Plan due within the next 3 months.                                                                                                    |
| Report #73 | 2 | * | Students who have Yes for Career Development Plan but are missing date of the Career Development Plan,<br>Transition Assessments, School Based Preparatory Experiences or Integrated Trial Work Experiences. |
| Report #74 | 7 |   | Students that have a discrepancy between the school code in the special ed census and the enrollment census.                                                                                                 |
| Report #76 | 7 |   | Students in grades PK/PF that are missing Child Outcome Summary Form entry data.                                                                                                    |
| Report #77 | 2 |   | Students in grades PK/PF and will turn 5 by September 1 of the next school year who are missing Child Outcome Summary exit data.                                                                             |
| Report #78 |   | * | Students currently active who were reported last year as graduates in the student enrollment census.                                                                                                    |

Many of these reports will remain empty for the majority of your time overseeing the SpEd census, and only flag significant errors.

The top section, the reports under the "As Of Date" option, check the data based on the selected date entered into the bar. The rest of the reports will perform their checks based on the current data as of the moment the report is downloaded, and can change from minute to minute if you make changes to your census data to reflect them.

Please note that, while these maintenance reports are very helpful for preparing your census for submission in December and June, that not every error in the submission process is covered in the reports, and that not all reports have corresponding errors in the submission process. For example, Report #65, "Students Where IEP Team Meeting Date is 18 Months or Older", does not prevent you from submitting your census and is only a warning. In contract, Report #9, "Student Age <3 and >21" will flag students that are not within the range of eligibly age for SpEd services under IDEA, and will prevent you from submitting your census during the submission period in December and June.

For a complete list of validations during the submission process, please see the

"Rhode Island Department of Education Data Collection Specifications – Special Education Census Reporting" document made available by RIDE.

# **Special Education Evaluation Module**

In addition to entering students into the census, every student with a new IEP must be recorded in the evaluation module, with information relating to the student's initial evaluation and the timeline of the decision on their eligibility for special education services.

To access the module, log onto eRIDE or the Portal the same as you would for the census, and look for the following icon:

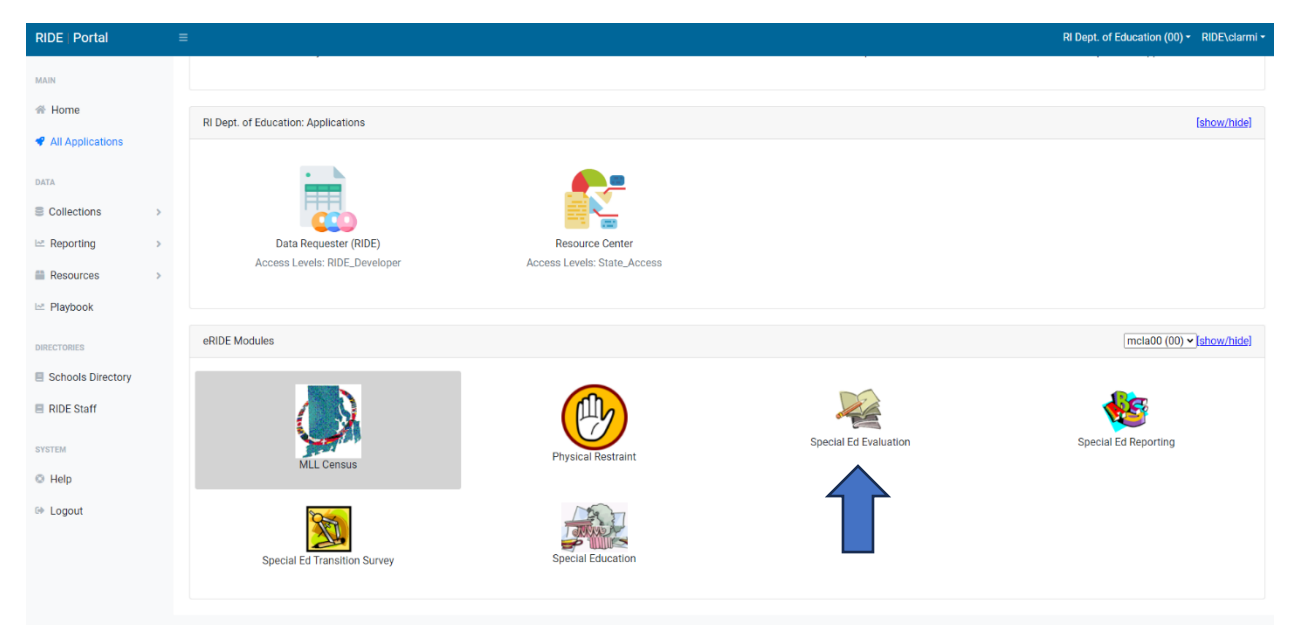

This module will take you to the following home page:

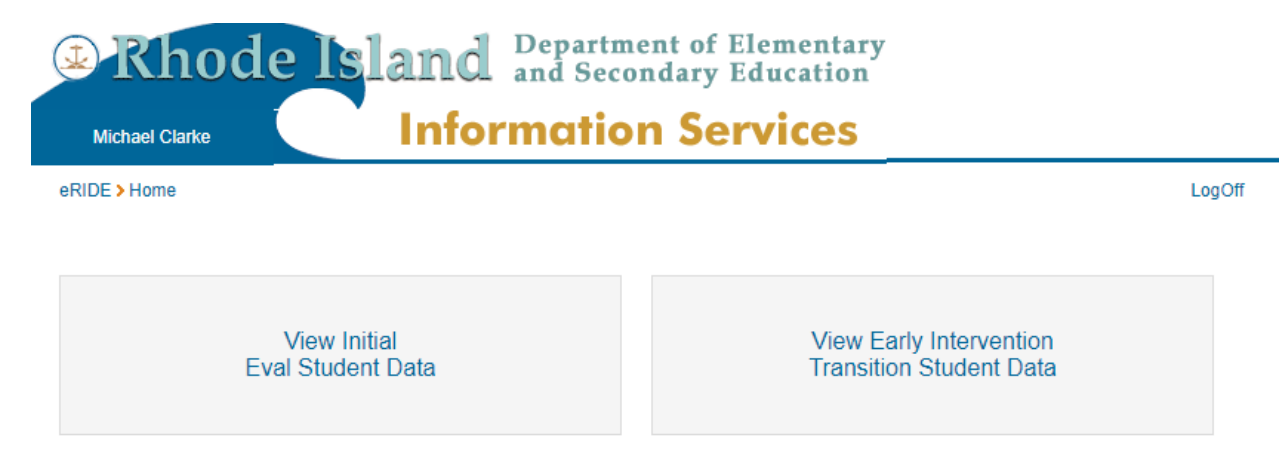

The two options are for Initial Eval students, those ages 3 to 21 who have had an IEP meeting and are, for the first time, receiving services, and for the Early Intervention Transition students, those who received early intervention before turning 3 and now have an IEP in place by the time of their 3<sup>rd</sup> birthday. These students will only be 3 years old, or going on 3 years old. To add a student, select the appropriate half of the collection.

Whichever collection you pick next, you will be taken to a screen that looks like this:

| tudent Initia    | initia           | and the second second se |       |                      |                 |                          |                       |                           |        | 1.00 |
|------------------|------------------|----------------------------------------------------------------------------------------------------|-------|----------------------|-----------------|--------------------------|-----------------------|---------------------------|--------|------|
| ocumentation     |                  | i Eval                                                                                                    |       |                      |                 |                          |                       |                           |        | LOS  |
| ocumentation     | II EVa           | aluations                                                                                                    |       |                      |                 |                          |                       |                           |        |      |
|                  | Quar             | terly Status Repo                                                                                                    | orts  | Counts By Initial Ev | als Complete    | ed Length   Indicator    | r 11                  |                           |        |      |
| tudent Exception | ons   C          | Deleted Students                                                                                                    |       |                      |                 |                          |                       |                           |        |      |
| eport 1: Studer  | nplian<br>nts Mi | ce, all required da<br>ssing Data                                                                                                    | ata r | must be entered by t | the close of th | ne initial evaluation of | collection.           |                           |        |      |
| Current Stud     | dents            | With Initial E                                                                                                    | val   | uation Record        |                 |                          |                       | Add Student   Sub         | mit Ex | cept |
| • SASID          | •                | First Name                                                                                                    | ٠     | Last Name            | DOB             | Consent Date             | Receipt of<br>Consent | • Evals<br>Completed Date |        |      |
|                  |                  |                                                                                                    |       |                      |                 | 06/05/2023               | 06/05/2023            | 06/05/2023                | View   | Del  |
|                  |                  |                                                                                                    |       |                      |                 | 04/27/2023               | 04/27/2023            | 05/19/2023                | View   | Del  |
|                  |                  |                                                                                                    |       |                      |                 | 05/15/2023               | 05/15/2023            | 05/15/2023                | View   | Del  |
|                  |                  |                                                                                                    |       |                      |                 |                          |                       |                           | View   | Del  |
|                  |                  |                                                                                                    |       |                      |                 | 05/16/2023               | 05/16/2023            | 06/06/2023                | View   | Del  |
|                  |                  |                                                                                                    |       |                      |                 |                          |                       |                           | View   | Del  |
|                  |                  |                                                                                                    |       |                      |                 | 04/20/2023               | 04/20/2023            | 05/08/2023                | View   | Del  |
|                  |                  |                                                                                                    |       |                      |                 | 03/20/2023               | 03/20/2023            | 05/12/2023                | View   | Del  |
|                  |                  |                                                                                                    |       |                      |                 |                          |                       |                           | View   | Del  |
|                  |                  |                                                                                                    |       |                      |                 |                          |                       |                           | View   | Del  |
|                  |                  |                                                                                                    |       |                      |                 |                          |                       |                           | View   | Del  |
|                  |                  |                                                                                                    |       |                      |                 | 03/23/2023               | 03/23/2023            | 05/02/2023                | View   | Del  |
|                  |                  |                                                                                                    |       |                      |                 | 03/24/2023               | 03/24/2023            | 05/12/2023                | View   | Del  |
|                  |                  |                                                                                                    |       |                      |                 | 03/14/2023               | 03/14/2023            | 05/03/2023                | View   | Del  |
|                  |                  |                                                                                                    |       |                      |                 | 04/20/2023               | 04/20/2023            | 05/11/2023                | View   | Del  |
|                  |                  |                                                                                                    |       |                      |                 | 04/21/2023               | 04/21/2023            | 05/12/2023                | View   | Del  |
|                  |                  |                                                                                                    |       |                      |                 |                          |                       |                           | View   | Del  |
|                  |                  |                                                                                                    |       |                      |                 | 04/06/2023               | 04/06/2023            | 05/03/2023                | View   | Del  |
|                  |                  |                                                                                                    |       |                      |                 | 05/11/2023               | 05/11/2023            | 05/28/2023                | View   | Del  |
|                  |                  |                                                                                                    |       |                      |                 | 04/20/2023               | 04/21/2023            | 05/04/2023                | View   | Del  |
|                  |                  |                                                                                                    |       |                      |                 |                          |                       |                           | View   | Del  |
|                  |                  |                                                                                                    |       |                      |                 |                          |                       |                           | View   | Del  |
|                  |                  |                                                                                                    |       |                      |                 |                          |                       |                           | View   | Del  |
|                  |                  |                                                                                                    |       |                      |                 |                          |                       |                           | View   | Dele |
|                  |                  |                                                                                                    |       |                      |                 | 03/02/2023               | 03/06/2023            | 05/01/2023                | View   | Dele |
|                  |                  |                                                                                                    |       |                      |                 |                          |                       |                           |        |      |

(Note: the black bar is to censor student information, as the screenshot is of live student data. You will not see a similar bar but rather the information in the name of the columns above the bar.)

This list will contain the list of students who are, for the current year, in need of an initial evaluation data collection entry. Note that each student will only need to be entered one time, in the year that they are first found eligible. To add the student's data, click on View next to their row, and you will see one of the following screens, based on if you are in the Initial Eval collection or Early Intervention collection.

| Rhod                                                                                                  | le Island Department of Elementary<br>and Secondary Education                                                                                                    |     |
|----------------------------------------------------------------------------------------------------|----------------------------------------------------------------------------------------------------|-----|
| Michael Clarke                                                                                        | Information Services                                                                                                    |     |
| eRIDE > Home > Initial Ev<br>Student Evaluation I                                                     | ral Log(<br>Record                                                                                                    | Off |
| Record for Student                                                                                    | : Jane Doe (SASID: 1000189177)                                                                                                    | _   |
| Evaluation Exception:                                                                                 | For all students that your local school district completed a comprehensive, individual evaluation for Special Education<br>Services, select <b>No Exception</b> and complete <u>required</u> fields below. (Review of private evaluations and/or early<br>intervention evaluations would still require a district to obtain conserving for evaluation from a parent to evaluate the<br>existing evaluations when determining eligibility for Special Education under IDEA Part B). For students who received an<br>initial evaluation for IDEA Part B Special Education Services which was established in another district or state, select<br><b>Student's Initial Evaluation for IDEA Part B was Established in Another State or District.</b><br>No Exception<br>Student's Initial Evaluation for IDEA Part B was Established in Another State or District |     |
| Parental Consent for E<br>Receipt of Parental Co                                                      | Evaluation Date:                                                                                                    |     |
| Date Last Assessment<br>Number of Days From <u>R</u><br>for Evaluation Date to <u>D</u><br>Completed: | t Was Completed:<br>teceipt of Parental Consent<br>ate Last Assessment Was                                                                                                    |     |
| Save Delete                                                                                           | Cancel                                                                                                    |     |

| Rhode Island Department of Elementary<br>and Secondary Education                                          |        |
|----------------------------------------------------------------------------------------------------|--------|
| Michael Clarke                                                                                            |        |
| eRIDE > Home > EI Transition                                                                              | LogOff |
| Student Evaluation Record                                                                                 |        |
| Record for Student:                                                                                       |        |
|                                                                                                    |        |
| Three(2) Year Old Fash, Intervention to Fash, Childhood Special Education (FCSE) Transition Chudante ONLY |        |
| Complete this section for each child currently transitioning from Early Intervention.                     |        |
| Eligible: Select V Leave "Eligible" field blank if an eligibility meeting did not take place.             |        |
| Date of Original IEP                                                                                      |        |
| Date of First Service:                                                                                    |        |
| Early Intervention (EI) to Early Childhood Special Education (ECSE) Transition Form                       |        |
| Complete this form once for each child currently transitioning from Early Intervention.                   |        |
| SECTION A- Was there an Evaluation Team (ET) meeting to determine eligibility?                            | -      |
|                                                                                                    |        |
| SECTION B- Was there an IEP meeting?                                                                      |        |
|                                                                                                    |        |
| Save Delete Cancel                                                                                        |        |

The upper screenshot is for Initial Eval students, and the lower screenshot (the red background) is for Early Intervention students. Fill out the required data to match, and click save.

To view students missing data for Initial Eval, there is a single maintenance report on the home page, titled "Report 1: Students Missing Data". Clear this report to ensure that your district is in compliance with reporting requirements.

For the Early Intervention collection, there are 3 reports. To ensure compliance with reporting requirements, be sure to clear the first two, which are "Report 1: 3-Yr-Olds Transitioning From EI Missing Data", and "Report 2: 3-Yr-Olds Transitioning from EI with Incomplete Data."

# **Special Ed Census Reporting**

Twice yearly, the Special Education census is collected using the reporting module located in eRIDE, separate from the census module. This module allows you to transfer the data in your census and send it to RIDE as a finalized collection. These collections occur on December 1<sup>st</sup> and June 30<sup>th</sup> of every school year.

(Note: 12/1 and 6/30 are "As Of" dates, the actual collection date for submitting the data will vary. The 12/1 submission is usually due by the end of the first week of December, and the 6/30 collection period is usually the first 2 weeks of June.)

To access the module, go to the same eRIDE or Portal login for the census and evaluation modules and select the reporting icon.

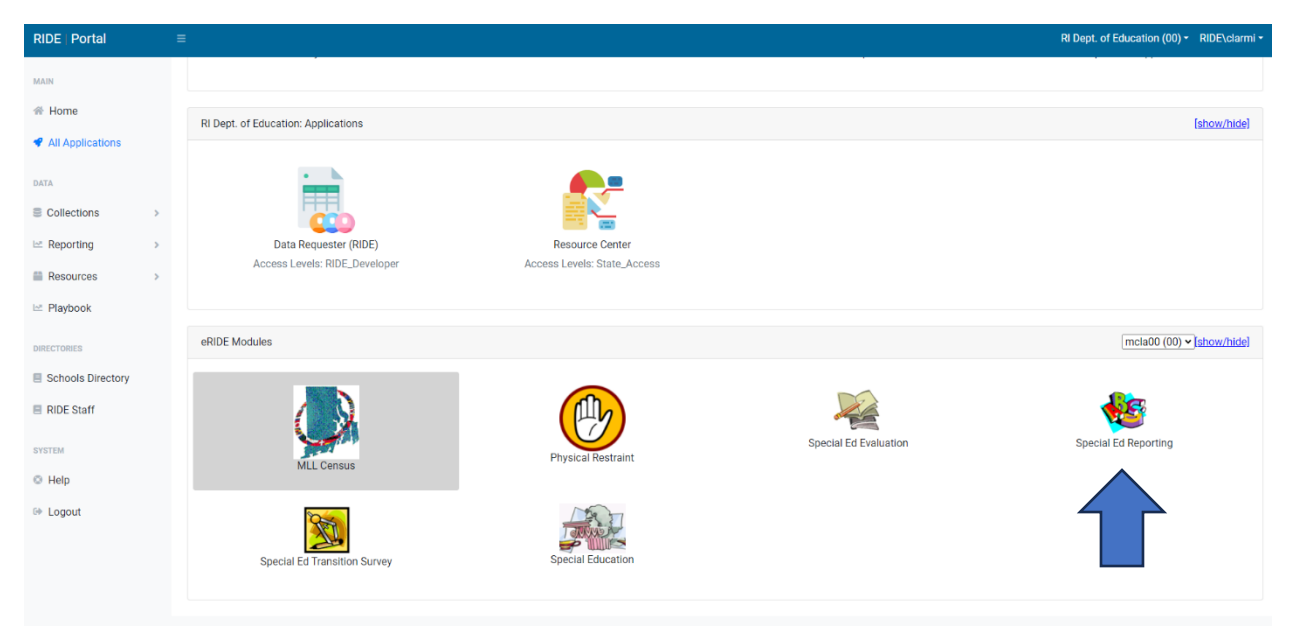

This icon will take you to this page:

| Michael Clarke                    | Information Services                                                                                                    |             |
|-----------------------------------|----------------------------------------------------------------------------------------------------|-------------|
| RIDE > Special Education Census R | eporting                                                                                                    | LogOff      |
| imelines for Reporting the End o  | of Year 2023 Special Education Census                                                                                                    |             |
| riday, June 2:                    | Special Education Census should be completed and all maintenance reports should<br>be run to ensure <u>all</u> corrections are completed <u>BEFORE</u> the end of today.                                                                                                    |             |
| londay, June 5:                   | The Special Ed Reporting module opens today for Data Managers to submit<br>census. Please do not continue to add or update your census – unless it is to<br>correct an error. Correct all errors and re-submit your census to the Special Ed<br>Reporting module until all of your errors are eliminated, then your census should<br>be 'Certified' by your Data Manager. |             |
| /ednesday, June 14:               | All errors must be resolved and your district must have a `Certified', error-free<br>submission today so that the duplication process can start tomorrow.                                                                                                    |             |
| hursday, June 15:                 | The Duplication error resolution starts today. <u>All duplicates must be Resolved by</u><br>Friday, June 16.                                                                                                    |             |
| riday, June 16 @ 12:00 pm         | All Duplicates must be resolved before 12 noon today as the eRIDE Special Education Census will be closed and taken offline. This will conclude the End of Year data collection process.                                                                                                    |             |
| pecial Education Census Rep       | Download Latest File Spec                                                                                                    | cifications |

This page is the home for all submissions, and contains the upcoming submission as well as any previous submissions from your district. The dates across the top of the screen will be edited to reflect the next submission's timeline, approximately 2 months prior to the collection period.

When a submission is active, you will be asked to "Import" your census to the collection module with a button prompting said action. When that is done, you will be able to view the census submission further through clicking the "View" button shown below.

| Michael Clarke                      | Information Services                                                                                                    |           |  |  |  |
|-------------------------------------|----------------------------------------------------------------------------------------------------|-----------|--|--|--|
| RIDE > Special Education Census Rep | porting                                                                                                    | LogO      |  |  |  |
| Fimelines for Reporting the End of  | Year 2023 Special Education Census                                                                                                    |           |  |  |  |
| Friday, June 2:                     | Special Education Census should be completed and all maintenance reports should be run to ensure <u>all</u> corrections are completed <u>BEFORE</u> the end of today.                                                                                                    |           |  |  |  |
| Monday, June 5:                     | The Special Ed Reporting module opens today for Data Managers to submit<br>census. Please do not continue to add or update your census – unless it is to<br>correct an error. Correct all errors and re-submit your census to the Special Ed<br>Reporting module until all of your errors are eliminated, then your census should<br>be 'Certified' by your Data Manager. |           |  |  |  |
| Nednesday, June 14:                 | All errors must be resolved and your district must have a `Certified', error-free submission today so that the duplication process can start tomorrow.                                                                                                    |           |  |  |  |
| Fhursday, June 15:                  | The Duplication error resolution starts today. <u>All duplicates must be Resolved by</u><br>Friday, June 16.                                                                                                    |           |  |  |  |
| Friday, June 16 @ 12:00 pm          | All Duplicates must be resolved before 12 noon today as the eRIDE Special Education Census will be closed and taken offline. This will conclude the End of Year data collection process.                                                                                                    |           |  |  |  |
| Special Education Census Repo       | Download Latest File Spec                                                                                                    | ificatior |  |  |  |
| June 2023 Special Education Data    | Collection   Return To District Listing                                                                                                    |           |  |  |  |
|                                     |                                                                                                    |           |  |  |  |

# View will bring you to the following screen:

| (⊉ RI                                              | node I                                                                               | sland                                                                                        | Department of Element<br>and Secondary Educati | tary<br>on                   |  |  |
|----------------------------------------------------|--------------------------------------------------------------------------------------|----------------------------------------------------------------------------------------------|------------------------------------------------|------------------------------|--|--|
| Michael Clarke Information Services                |                                                                                      |                                                                                              |                                                |                              |  |  |
| eRIDE > Speci                                      | ial Education Census                                                                 | Reporting                                                                                    |                                                | LogOff                       |  |  |
| June 2023 S                                        | Special Education                                                                    | Data Collection                                                                              | n                                              |                              |  |  |
| Submission - 6/13/2023                             |                                                                                      |                                                                                              |                                                | Rename Submission            |  |  |
| Your submis                                        | osion was last proce<br>0 errors<br>57 warnings                                      | essed on 6/13/202                                                                            | 23 8:24:00 AM and contained:                   |                              |  |  |
| Demographi                                         | ic Differences Delet                                                                 | e This Submission                                                                            | Submit Submission To RIDE                      |                              |  |  |
| Submitted                                          | Files                                                                                |                                                                                              |                                                | Show Data                    |  |  |
| Attendance:<br>Evaluation:<br>Service:<br>Student: | Imported from Spec<br>Imported from Spec<br>Imported from Spec<br>Imported from Spec | tial Education Censu<br>tial Education Censu<br>tial Education Censu<br>tial Education Censu | us<br>us<br>us<br>us                           |                              |  |  |
| Errors and                                         | Warnings For Th                                                                      | is Submission                                                                                |                                                | Show All Errors and Warnings |  |  |
| WARNING<br>R3021                                   | 10 Records                                                                           | Student's grade                                                                              | may not match the student's age.               |                              |  |  |
| WARNING<br>R3034                                   | 47 Records                                                                           | IEP Team Meeti                                                                               | ng Date Is 18 Months or Older                  |                              |  |  |

When you view your submission, the above screen will display the status of your reporting. The primary point to check is the errors and warnings. To submit your census, all **errors** must be fixed. While you can submit with warnings, you should be sure to check each of your warning messages to ensure that the information you are reporting is accurate.

These warnings and errors are the final validations that are done before the submission of your census. The "Errors and Warnings For This Submission" box will list, by count, each error or warning that has been found. Clicking on "Show All Errors and Warnings" will list each one individually, with the spot it can be found, allowing you a quick way to find where to go to fix the error.

After the collection period, there is a brief window for "Duplicate Resolution", in which any student appearing as active in 2 districts at the same time will be flagged for these 2 districts, and they will have to work out the appropriate data changes to accurately report the child. The duplicate resolution window will range from 1 to 2 days long.

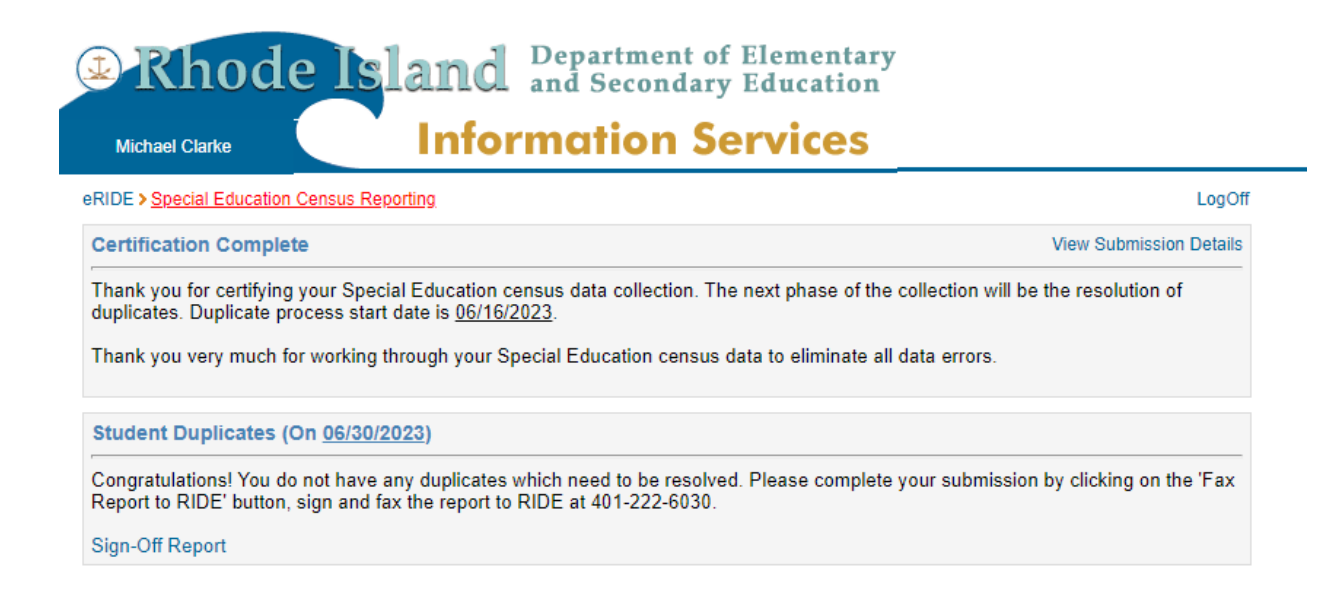

The above shows the submission after the census has been submitted and duplicate resolution has been completed. At this point, the last step is to sign off on your district's census submission. To do so, click on "Sign-Off Report", and you will be taken to the following page:

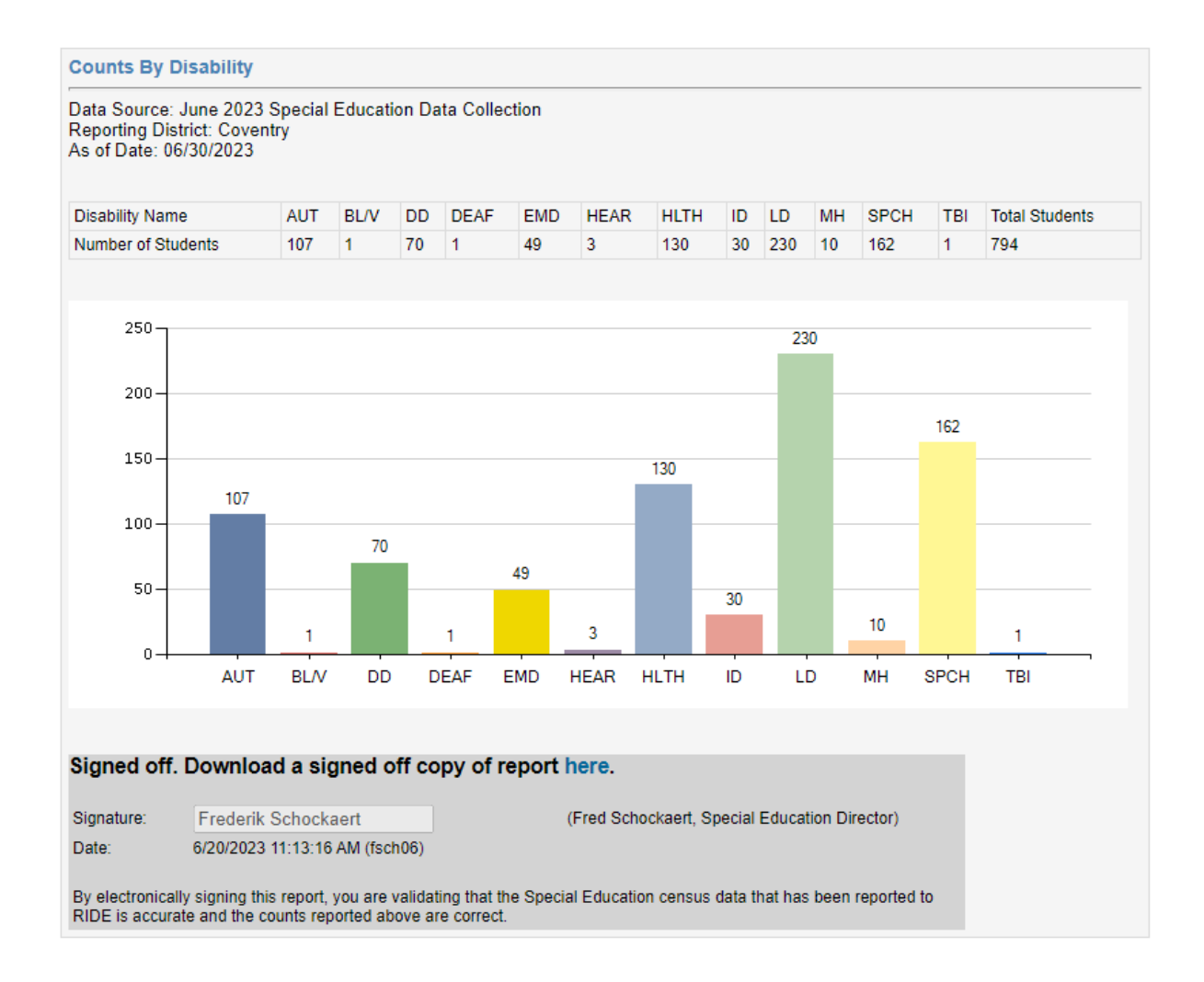

Enter the signature of whoever is authorized to sign-off on your census (it will likely, but not always, be your data manager or SpEd director) and click submit, and you are done submitting!

After submission, you can download various files of your submission to keep as CSV files on your local network if you choose.

# Appendix

# **Demographic Page Fields and Definitions**

#### SASID

State Assigned Student Identifier. This ID is unique at the State Level. New students without a SASID will need to have one created by RIDE.

#### Last Name, First Name, MI, DOB, Sex, Race

These fields will populate based on RIDE data collected through enrollment, associated with the student's SASID. If any of this information is incorrect, or changes, you should submit a request to change through the Student Master Discrepancy form.

#### Municipality

This field is the student's home municipality. The home municipality of a student determines who is responsible for their special education services, EXCEPT in cases when the student goes to a state-operated school, a charter school, or is at the Department of Corrections. In these cases, those entities are treated as equivalent to being their home municipality.

#### Grade

This is the student's grade.

#### District

This field will automatically be set to your district.

#### **School of Attendance**

Select the school where the student is receiving core instruction and their services. If the student is outplaced, even to another district, use that school code. If the student is attending a charter or state-operated school, they should be reported by that entity in their census, and you should set the student to inactive in your district's census.

#### Status

When a student leaves your district for any reason, set them to Inactive. Otherwise, they should be Active if they are receiving any services from your district. If this student was mistakenly added to your census (is not eligible/does not have an IEP, has never been in your district, etc.), do not set them to inactive. Instead, contact RIDE to have the student removed from your census.

#### Assessment

The Assessment categories are 1 – No Accommodations, 2- With Accommodations, 3 – Alternate Accommodations. On the student's IEP, is State/District Wide Assessment Accommodations page – If Yes is checked off for "Student will participate in RI Alternate Assessment-record student with 3-Alternate Accommodations? If anything is written in the Assessment Accommodation boxes (Reading, Writing, Math, Science Or Other, which concerning stating accommodations in this area, select 2-With Accommodations, Otherwise, record student with 1-No Accommodations. **Note: Alt-ACCESS** qualifies a student to have 3 in this field.

#### **Primary Disability**

Primary Disability refers to the student's handicapping classification as determined by the multi-disciplinary team. A - Emotionally Disordered

- B Intellectually Challenged (formerly known as 'Mentally Retarded')
- C Orthopedically Impaired
- D Other Health Impaired

E – Learning Disabled
F - Deaf/Blind
G - Hearing Impaired-Deaf
H - Hearing Impaired-HH
I - Speech/Language Impaired
J - Blind/Visually Impaired
K - Multi-Handicapped
L -Developmentally Delayed (Ages 3 through 8 years old)
M - Autism
N - Traumatic Brain Injury

#### IEP/SP Team Meeting Date

This date is the date of the most recent IEP meeting that has occurred for the student, and must be in the past. Future IEP meeting dates are recorded in the Due Date field.

#### IEP/SP Team Meeting Due Date

The IEP Due Date enables the LEA to track when the next IEP for this student must be scheduled or completed. The date in this field should be a year, from the latest IEP Date. Example: IEP written on 01/01/2012, then the date that you would input for this field would be 01/01/2013.

#### **Next Evaluation Date**

This field is used for LEAs to be able to track what students need a re-evaluation at a given time. Student reports can be generated using this field.

#### **Over the Summer Exit**

Those students who were 'active' at the close of previous school year are carried over to create your Special Education Census for the New School Year. A Summer Termination on your Special Education Census denotes that a student never received any services for this current school year.

Never summer exit a student if the student received special education services or special education related services from your school district at any point during the current school year; since when a student is summer exited the system deletes all of the student's service lines.

For the students who are graduating this coming June, those students should remain on your census with their services 'active' for this data collection.

-All students who receive services right up to the last day of school should be 'active' on your census. Do not record a service termination date or termination reason on these students.

Summer Terminations Reasons Are:

- No Summer Exit
- Graduated with GED
- Moved
- All Objectives Met
- At Parent's Request
- Deceased
- Dropped Out
- Graduated
- Reached Age 22
- Other
- Graduated with Certificate
- Transfer to GED
- State Terminated

Please note: Sometimes it does happen that a student returns to your Special Education Census after you have Summer Terminated him/her. In such cases, remove the Summer Termination Reason by setting your summer Termination Reason to 'Select Summer Term Reason' and clicking on Update. Additionally, you may never use many of these reasons.

#### Transportation

Children who receive special transportation, which has been specified as a related service on the IEP, will require Yes in this area. All others will receive a No. More often than not, your students in grades PK and PF receive special education transportation. Look for this information on the student's service page of the IEP (Transportation is recorded as a related service on the IEP only, not on the census. On the census, it is a Yes or No in the demographic section.

#### Beneficiary

Children with Beneficiary status are those for whom costs are paid for by the state or other agency. These students must have Yes selected in this area.

This includes students in Davies, Rhode Island School for the Deaf, and Dept of Corrections

#### **Private School Enrollee**

Select Yes for all students whose parents are paying tuition for the student to attend this private or parochial school. This does not apply to those students who attend schools like Meeting Street, as the parents do not pay tuition; the school district incurs the cost.

Preschool children who attend private nursery schools are not considered Private School Enrollee unless they attend a parochial school. This is because mandatory education begins in kindergarten.

Local Student ID (LASID)

Local Assigned Student ID. This ID is unique at the District Level only. It is not mandatory, but your school district may find it helpful

#### **Tuition Paid to this District**

A student is receiving special education services in another district and tuition is paid to that district. By default this field is set to the student's resident district code. But if the student is a Tuition student, then this field must be set to the district code where the student is receiving his/her services.

Example of a Tuition Student:

Jane is a student in Barrington. She is receiving special education services at Mt. Hope High School in Bristol Warren. If Barrington is paying tuition to Bristol Warren for Jane then Jane would be considered a Tuition student and this field would be set to 96 for Bristol Warren.

#### **Current Age**

This field is automatically generated based on the student's birth date. If the birth date is wrong, submit a request to RIDE through the Student Master Discrepancy form.

#### **Case Manager**

A Case Manager can be someone who oversees a student's IEP insuring that the IEP process is being followed. They may also be one of the student's service providers. This is not a required field and is for the districts use only.

# **Service Line Fields and Definitions**

#### Service Type

The 2 service type options are Special Ed, and Related Service. Every student must have at least 1 Special Ed service on their service page.

#### **Program Continuum**

See the **Program Continuum & Cost Center** document for detailed descriptions of the correct response to these fields.

#### **Cost Center**

See the **Program Continuum & Cost Center** document for detailed descriptions of the correct response to these fields.

#### **Service Provider**

The professional who provides the indicated service. Choices will differ based on whether the service is Special Ed or a Related Service.

#### **Service Location**

Where the student is receiving the service. This can be different for each individual service, and does not have to be the student's school of attendance, though often it will be.

#### **Service Plan District**

If the student is a private school student on a service plan, put the district that is providing the service plan and services in this field. This will be the district where the student's school of attendance is located.

#### Hours/Day

How many hours per day the student receives this particular service, collected in increments of 1/10<sup>th</sup>. Provide the closest decimal to match the student's hours of service received. This field ranges from .1 hours to 6 hours.

#### Days/Week

The number of days per week the child receives this particular service, ranging from 1 to 5 days.

## Weeks/Month

The number of weeks per month the student receives this particular service, from 1 to 4 weeks.

#### Start Date

The date the student started receiving this service, for **this school year only**, in MM/DD/YYYY format. Often, this date is the first day of school for a given year (8/30, 8/31, etc), though it may vary by service and student. Valid options are July 1 to June 30, of the current school year only.

#### **Reg/Natural Setting**

The Regular/Natural Setting refers to the setting in which the student is receiving their special education service. The options are **Yes**, meaning this service is provided in a general education classroom. **No**, meaning this service is provided in a separate classroom other than a general education classroom.

#### End Date

The date the service was terminated/stopped. This may occur for a number of reasons, including a change in service, the student exiting your district, and more. This field also requires that the **Termination Reason** field be filled out. **DO NOT** terminate a student's service at the end of the school year, as it will automatically roll over to the next school year and **does not count** as a service exit.

**Tuition Cost** 

This is not a required field and is for district use only.

## Account Number

This is not a required field and is for district use only.

## Teacher

This is not a required field and is for district use only. To generate teacher class lists using the census, this field must be used.

## Subject

This is not a required field and is for district use only.

# **Program Continuum and Cost Center Guide**

## **1** General Education with Supports and Services in a Public School – **180** Day School Year.

General Education with special education or part-time services in a special class in a public school.

**32202** – **a)** General Education with special education or part-time services in a special class in a public school.

**b)** For all students who receive services and supports in the local public school district in which the student resides.

c) 180 Day School Year.

**32221 – a)** General Education with special education or part-time services in a special class in a public school.

**b)** For all students for whom tuitions are paid to another public school district. This includes students for whom a school district pays tuition to one of the Collaboratives. (Collaboratives include: East Bay, West Bay, Northern Rhode Island, Southern Rhode Island and Urban Collaborative) or Davies Career and Technical School.

c) 180 Day School Year.

## 1 General Education with Supports and Services in a Public School – Extended School Year.

General Education with special education or part-time services in a special class in a public school. 2 **32222 – a)** General Education with special education or part-time services in a special class in a public

school. **b)** For all students who receive services and supports in the local public school district in which the student

resides.

c) Extended School Year.

**32223 - a)** General Education with special education or part-time services in a special class in a public school.

**b)** For all students for whom tuition is paid to another local public school district. This includes students for whom a school district pays tuition to one of the Collaboratives. (Collaboratives include: East Bay, West

Bay, Northern Rhode Island, Southern Rhode Island and Urban Collaborative).

c) Extended School Year.

## 2 Special Class Integrated in a public school building – 180 Day School Year.

2 32203 – a) Special Class integrated in a public school building.

**b)** For all students who attend a public school within the school district in which the student resides.

c) 180 Day School Year.

2 32205 – a) Special Class Integrated in a public school building

**b)** For all students who attend a public school and for whom tuition is paid to another local public school district **within** Rhode Island.

c) 180 Day School Year.

**32218** – a) Special Class Integrated in a public school building.

**b)** For all students who attend a public school and for whom a tuition is paid to another district **outside** of

Rhode Island.

c) 180 Day School Year. 14

## 2 Special Class Integrated in a public school building – Extended School Year.

32204 – a) Special Class Integrated in a public school building.

b) For all students who attend a public school within the school district in which the student resides.c) Extended School year.

**32206** – a) Special Class Integrated in a public school building.

**b)** For all students who attend a public school and for whom tuition is paid to another public school district **within** Rhode Island.

c) Extended School Year.

32219 – a) Special Class Integrated in a public school building.

**b**) For all students who attend a public school and for whom a tuition is paid to another district **outside** of Rhode Island.

c) Extended School Year.

## 3 Non-Public Special Education Day, Non-Beneficiary – Extended School Year.

**32209 – a)** Non-public Day Special Education Day Facility who special education program has been approved by the Rhode Island commissioner of Elementary and Secondary Education.

**b**) For students with non-beneficiary status for whom the costs are paid by the school district

in which the student resides.

c) Extended School Year.

## 3 Non-Public Special Education Day, Non-Beneficiary- 180 Day School Year.

☑ **32208** – **a)** Non-Public Day Special Education Day Facility whose special education program has been approved by the Rhode Island Commissioner of Elementary and Secondary Education.

**b)** For students with non-beneficiary status for whom the costs are paid by the school district in which the

student resides.

c) 180 Day School Year.

## 3 Non-Public Day Special Education Facility, Beneficiary – 180 Day School Year.

32210 – a) Non-Public Day Special Education Day Facility (beneficiary) whose special education program has been approved by the Rhode Island Commissioner of Elementary and Secondary Education.
 b) For students with beneficiary status for whom the costs are paid by the state or other agency.
 c) 180 Day School Year.

## 3 Non-Public Day Special Education Facility, Beneficiary – Extended School Year.

32217 – a) Non-Public Day Special Education Facility (beneficiary) whose special education program has been approved by the Rhode Island Commissioner of Elementary and Secondary Education.
 b) For students with beneficiary status for whom the costs are paid by the state or other agency.

c) Extended School Year.

## 4 Homebound/Hospitalized

☑ **32207 – a)** Homebound or hospital instruction provided by special education teachers, general education classroom teacher or regular education, subject matter teachers, together with other appropriately certified specialists

providing related services, as needed; to any child with a disability whose health status warrants home or hospital instruction. This applies to everyone except for preschoolers. *Students who are attending Caritas House, Phoenix House, Corkery House (or any alcohol or drug treatment centers for youth) should be recorded on the census as Homebound/Hospitalized.* LEAs should follow FAPE requirements. The IEP does not have to be reconvened; the district must follow FAPE requirements.

## 5 Pre-school, Part-time. 180 Day School Year.

2 32213 – a) Preschool public or non-public school/facility.

**b)** Only for students ages three through five years old as of the census initial date who are served in a public

or non-public pre-kindergarten program for one-half day (approximately 2.5 hours).

c) 180 Day School Year. 15

## 5 Pre-school Full Time. 180 Day School Year or Extended School Year.

**32214 – a)** Preschool public or non-public school/facility. Full-time 180 Day School Year and/or Extended school year.

**b)** Only for students ages three through five years old as of the service initiation date, and who are served in a public or non-public pre-kindergarten program for the entire school day (approximately 5.0 hours) and/or are served in an extended school year program.

c) Full time 180 day and/or Full time Extended School Year.

## 6 Residential Schools – Beneficiary.

**32211 - a)** For students with beneficiary status for whom the costs are paid for by the state or other agency.

## 6 Residential Schools – Non-Beneficiary.

☑ **32212 – a)** For students with non-beneficiary status for whom the costs are paid for by the school district in which the student resides.

## 7 IEP Service for Non-Public Students.

☑ 32215 – a) Individual Education Program (IEP) Services for non-public students (private or parochial school. For students whose parents pay tuition for the student to attend the private school) and whose (IEP)

services are paid for by the district in which the student resides.

## **0** Service Plans for Non-Public Students.

2 90000 - a) Service Plans are for non-public students (private or parochial school students whose parents pay tuition for the student to attend the private school) and whose Service Plan services are provided by the district in which the school is located.

All services of a given student should be reported under only one program continuum and one cost center for a given timeframe.

The only exception would be a student who attends a private or parochial school (where parents pay tuition) can have some services listed under Program continuum 7 with cost center 32215 and have some services under a Service Plan with Program Continuum 0 with cost center 90000. A student with a Service Plan, should be reported on the special education census by the school district in which the student resides.